23) On part of Show: choose Categories and choose Unique values. On combo box of Value Field, choose Peringkat. Click Add All Values button, to display the values contained in the column "Peringkat".

| General  | Source                 | Selection | Display    | / Symbology                                                                                                    | Fields  | Definition Query                                                                    | Labels | Joins & Relates | Time   | HTML Popup |
|----------|------------------------|-----------|------------|----------------------------------------------------------------------------------------------------|---------|-------------------------------------------------------------------------------------|--------|-----------------|--------|------------|
| Show:    | 26                     |           | )raw cal   | tegories usin                                                                                                    | g uniqu | e values of one                                                                     | field. | lr              | nport  |            |
| Catego   | ries                   | CV        | /alue Fiel | d                                                                                                    |         | Color                                                                               | Ramp   |                 |        |            |
| Unic     | ue values<br>ue values | , many    | Peringkat  |                                                                                                    |         |                                                                                     |        |                 | ~      |            |
| Mate     | ch to symb             | ols in a  | Symbol     | Value                                                                                                    |         | Label                                                                               |        | Count           |        |            |
| Charts   |                        |           |            | <all other="" td="" value<=""><td>is&gt;</td><td><all other="" td="" valu<=""><td>ies&gt;</td><td>0 303</td><td></td><td></td></all></td></all> | is>     | <all other="" td="" valu<=""><td>ies&gt;</td><td>0 303</td><td></td><td></td></all> | ies>   | 0 303           |        |            |
| Multiple | e Attribu              | tes       |            | 0                                                                                                    |         | 0                                                                                   |        | 274             |        |            |
|          |                        |           |            | 1                                                                                                    |         | 1                                                                                   |        | 29              | 1      |            |
|          |                        |           |            |                                                                                                    |         |                                                                                     |        |                 |        |            |
| <        | illi illi              | >         |            |                                                                                                    |         |                                                                                     |        |                 |        |            |
| - 10 m   |                        | YF        |            |                                                                                                    |         |                                                                                     |        |                 |        |            |
|          | 5                      | -12-      |            |                                                                                                    |         |                                                                                     |        |                 |        |            |
| 1        | 4-{                    |           |            |                                                                                                    |         |                                                                                     |        |                 |        |            |
| í –      | 1                      | A         | dd All Va  | lues Add V                                                                                                    | alues   | Remove                                                                              | Remov  | e All Adva      | nced • |            |
|          |                        |           | 0          |                                                                                                    |         |                                                                                     |        |                 |        |            |
|          |                        |           |            |                                                                                                    |         |                                                                                     |        |                 |        |            |
|          |                        |           |            |                                                                                                    |         |                                                                                     |        |                 |        |            |
|          |                        |           |            |                                                                                                    |         |                                                                                     |        |                 |        |            |
|          |                        |           |            |                                                                                                    |         |                                                                                     |        |                 |        |            |

24) Changes the symbol for the value 0 become white color, and symbol for the value 1 become "Medium Coral Light" color. Change the label of the value 0 become "Tidak Berpotensi", and for the value 1 become "Berpotensi". Uncheck <all other values>. Press OK button.

| General    Source    Selecti<br>Show: | on Displa | y Symbology                                      | Fields   | Definition Query                                                                        | Labels       | Joins & Relates | Time    | HTML Popup |
|---------------------------------------|-----------|--------------------------------------------------|----------|-----------------------------------------------------------------------------------------|--------------|-----------------|---------|------------|
| Features                              | Draw ca   | itegories usin                                   | ig uniqu | e values of one                                                                         | e field.     |                 | mport   | J          |
| Unique values<br>Unique values, many  | Peringka  | t                                                |          |                                                                                         | nainp        | ~               |         |            |
| Match to symbols in a                 | Symbol    | Value                                            |          | Label                                                                                   |              | Count           |         |            |
| Charts                                |           | <pre><all other="" pre="" value<=""></all></pre> | es>      | <all other="" td="" vali<=""><td>ues&gt;</td><td>0<br/>303</td><td></td><td></td></all> | ues>         | 0<br>303        |         |            |
| Multiple Attributes                   |           | 0                                                |          | Tidak Berpot                                                                            | en <u>si</u> | 274             |         |            |
|                                       |           | 6                                                |          | Derpotensi                                                                              | 1            | 29              | 1       |            |
|                                       |           |                                                  |          |                                                                                         |              |                 | I       | 1          |
|                                       |           |                                                  |          |                                                                                         |              |                 | 100000  |            |
|                                       |           |                                                  |          |                                                                                         |              |                 |         | J          |
|                                       |           |                                                  |          |                                                                                         |              |                 |         |            |
|                                       |           |                                                  |          |                                                                                         |              |                 |         |            |
| H                                     | Add All V | alues Add V                                      | /alues   | Remove                                                                                  | Remo         | ve All Adva     | inced v | )          |
| H                                     | Add All V | alues Add V                                      | /alues   | Remove                                                                                  | Remo         | ve Ali Adva     | anced V | ]          |
| H                                     | Add All V | alues Add V                                      | /alues   | Remove                                                                                  | Remo         | ve All Adva     | anced • | )          |
| H C                                   | Add All V | alues Add V                                      | /alues   | Remove                                                                                  | Remo         | ve Ali Adva     | anced V | )          |
|                                       | Add All V | alues Add V                                      | /alues   | Remove                                                                                  | Remo         | ve All Adva     | anced v | )          |

25) The figure below shows the subarea data that potentially occur landslide based on the red color of the subarea. If the data of this subarea intersect to the "landslides area past" layer, the position correlation can be seen clearly.

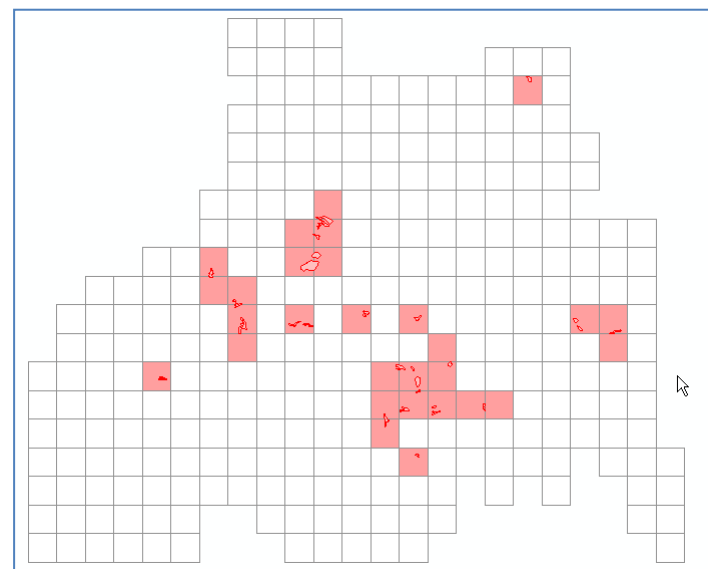

26) Save the ArcMap workspace into the folder: Data source for training\07 Landslide potential by past landslide factor, and give name "Potensi longsor dari kejadian longsor masa lalu.mxd".

## III. Making Landslide Potential Map Based On Geological and Microtopographic Factor

Step 1. Intersection of geological elements and micro-topographic data with sub-area data

- 1) Open/run ArcMap, choose Blank Map.
- 2) Input the file of "subarea ref.shp", "kelurusan ref.shp", "punggung bukit rata ref.shp", "rayapan batu massal ref.shp" and "retakan busur lingkar ref.shp", from the folder: Ref, into ArcMap workspace.
- 3) Run the toolbox of Spatial Join. On combo box of Target Features, choose "subarea ref" layer. On combo box of Join Features, choose "kelurusan ref". On text box of Output Feature Class, save the file into the folder: Data source for training\08 Landslide potential by geologic and microtopographic factor, and give name "subarea SJ kelurusan.shp". On combo box of Join Operation, choose JOIN\_ONE\_TO\_ONE. Check "Keep All Target Features". On combo box of Match Option, choose INTERSECT. Click OK button.

| Spatial Join                                                                                            |             |
|----------------------------------------------------------------------------------------------------|-------------|
| Target Features                                                                                         | 1           |
| subarea                                                                                                 | 2           |
| Join Features                                                                                           |             |
| kelurusan ref                                                                                           | 2           |
| Output Feature Class                                                                                    |             |
| ce for training\08 Landslide potential by geologic and microtopographic factor\subarea SJ kelurusan.shg | 2           |
| Join Operation (optional)<br>JOIN_ONE_TO_ONE                                                            | ~           |
| Keep All Target Features (optional)                                                                     |             |
| Field Map of Join Features (optional)                                                                   |             |
| (⊕ Id (Long)<br>⊕ Id_1 (Long)                                                                           | +<br>×<br>↑ |
| Match Option (optional)                                                                                 |             |
| Cancel Environments) Show H                                                                             | elp >>      |

- 4) Do the steps of number 5 above for these elements with the parameter of Spatial Join toolbox:
  - punggung bukit rata ref; Join Features: punggung bukit rata ref, Output Feature Class: give name "subarea SJ punggung bukit rata.shp"
  - rayapan batu massal ref; Join Features: rayapan batu massal ref, Output Feature Class: give name "subarea SJ rayapan batu massal.shp"
  - retakan busur lingkar ref; Join Features: retakan busur lingkar ref, Output Feature Class: give name "subarea SJ retakan busur lingkar.shp"

## Step 2. Processing of data table and determination of the two best elements

- 1) On this step we will find the best two (from four element), which are elements that has the highest value of hitting ratio and cover ratio.
- 2) Open file of "Analisa potensi longsor source.xlsx", and open sheet "Ekstraksi elemen geologi". In this sheet there are two main column. The first main column contains subarea ID and landslide potential that has obtained from the previous step. The second main column is a template to insert data or the value of intersection results of geological and micro-topographic elements with subarea data. From this template, can be seen that there are places for four elements that are kelurusan, punggung bukit rata, rayapan batu massal, and retakan busur lingkar.

|                                                                   | А          | В               | С             | D              | E               | F              | G              | Н              | 1               | J              | К              | L             | М             | N             |
|-------------------------------------------------------------------|------------|-----------------|---------------|----------------|-----------------|----------------|----------------|----------------|-----------------|----------------|----------------|---------------|---------------|---------------|
|                                                                   |            |                 |               |                | Pomil           | ihan olor      | men geol       | ogi dan r      | nikroton        | ografi         |                |               |               |               |
| 1                                                                 |            |                 |               |                | i enni          | inan eiei      | nen geoi       | ogi uan i      | inkiotop        | ogran          |                |               |               |               |
| 2                                                                 |            |                 |               |                |                 |                |                |                |                 |                |                |               |               |               |
| Faktor kejadian Elemen-elemen faktor geologi dan mikrotopografi 다 |            |                 |               |                |                 |                |                |                |                 |                |                |               |               |               |
|                                                                   |            |                 | lumlah        | Kehadiran      | Nilai S2 dari   | Jumlah         | Kehadiran      | Nilai S2 dari  | Jumlah          | Kehadiran      | Nilai S2 dari  | Jumlah        | Kehadiran     | Nilai S2 dari |
|                                                                   | ID subarea | Potensi         | elemen        | elemen         | elemen          | elemen         | elemen         | elemen         | elemen          | elemen         | elemen         | elemen        | elemen        | elemen        |
|                                                                   |            | longsor         | kelurusan     | kelurusan      | kelurusan       | punggung       | punggung       | punggung       | rayapan batu    | rayapan batu   | rayapan batu   | retakan busur | retakan busur | retakan busur |
| 4                                                                 |            |                 |               |                |                 | bukit rata     | bukit rata     | bukit rata     | massal          | massal         | massal         | lingkar       | lingkar       | lingkar       |
| 5                                                                 | 1          | 0               | 0             | 0              | 0               | 0              | 0              | 0              | 0               | 0              | 0              | 0             | 0             | 0             |
| 6                                                                 | 2          | 0               | 0             | 0              | 0               | 0              | 0              | 0              | 0               | 0              | 0              | 0             | 0             | 0             |
| 7                                                                 | 3          | 0               | 0             | 0              | 0               | 0              | 0              | 0              | 0               | 0              | 0              | 0             | 0             | 0             |
| 8                                                                 | 4          | 0               | 0             | 0              | 0               | 0              | 0              | 0              | 0               | 0              | 0              | 0             | 0             | 0             |
| 9                                                                 | 5          | 0               | 0             | 0              | 0               | 0              | 0              | 0              | 0               | 0              | 0              | 0             | 0             | 0             |
| 10                                                                | 6          | 0               | 0             | 0              | 0               | 0              | 0              | 0              | 0               | 0              | 0              | 0             | 0             | 0             |
| 11                                                                | 7          | 0               | 0             | 0              | 0               | 0              | 0              | 0              | 0               | 0              | 0              | 0             | 0             | 0             |
| 12                                                                | 8          | 0               | 0             | 0              | 0               | 0              | 0              | 0              | 0               | 0              | 0              | 0             | 0             | 0             |
| 13                                                                | 9          | 0               | 0             | 0              | 0               | 0              | 0              | 0              | 0               | 0              | 0              | 0             | 0             | 0             |
| 14                                                                | 10         | 0               | 0             | 0              | 0               | 0              | 0              | 0              | 0               | 0              | 0              | 0             | 0             | 0             |
| 15                                                                | 11         | 0               | 0             | 0              | 0               | 0              | 0              | 0              | 0               | 0              | 0              | 0             | 0             | 0             |
| 16                                                                | 12         | 0               | 0             | 0              | 0               | 0              | 0              | 0              | 0               | 0              | 0              | 0             | 0             | 0             |
| 17                                                                | 13         | 0               | 0             | 0              | 0               | 0              | 0              | 0              | 0               | 0              | 0              | 0             | 0             | 0             |
| 18                                                                | 14         | 0               | 0             | 0              | 0               | 0              | 0              | 0              | 0               | 0              | 0              | 0             | 0             | 0             |
| 14 4                                                              | H Analisa  | potensi lonasor | Ekstraksi ele | emen aeoloai / | Kombinasi eleme | n 🖉 Faktor tor | oorafi 🖉 Perin | akat longsor 🦯 | Perindkat deo 🗸 | Perindkat topo | / Perinokat ak | hir 📝 🕈 🔳     |               |               |

In the main column of "Elemen-elemen faktor geologi dan mikrotopografi" there are several column for each element represented by specific color.

The green column represents kelurusan elements. Sub-column of "Jumlah elemen kelurusan" contains value that shows the total of kelurusan elements that intersect with a subarea; sub-column "Kehadiran elemen kelurusan" contains value that shows subarea that intersect with kelurusan elements; sub-column "Nilai S2 dari elemen kelurusan" contains value that shows subarea that potential to landslide and also intersect with kelurusan element.

And so forth for the element columns that are represented by another color.

- 3) By using Windows Explorer, enter into folder: Data source for training\08 Landslide potential by geologic and microtopographic factor. Open the file of "subarea SJ kelurusan.dbf" using Microsoft Excel.
- 4) Copy all of the content of column "Join\_Count" and paste into column "Jumlah elemen kelurusan" on sheet "Ekstraksi elemen geologi" (Analisa potensi longsor source.xlsx).

|   | А         | В         | С  | D    | E |
|---|-----------|-----------|----|------|---|
| 1 | Join_Coun | TARGET_FI | Id | Id_1 |   |
| 2 | C) 0      | 0         | 1  | 0    |   |
| 3 | 0         | 1         | 2  | 0    |   |
| 4 | 0         | 2         | 3  | 0    |   |
| 5 | 0         | 3         | 4  | 0    |   |
| 6 | 0         | 4         | 5  | 0    |   |
| 7 | 0         | 5         | 6  | 0    |   |
| 8 | 0         | 6         | 7  | 0    |   |
| 9 | 0         | 7         | 8  | 0    |   |

- 5) Do the copy and paste procedure of the content of column Join\_Count for others elements with the following order:
  - punggung bukit rata (gentle ridge top)
  - rayapan batu massal (mass rock creep slope)
  - retakan busur lingkar (circular arc crack)

6) Figure below is the view of the bottom of table that shows the total number of each column.

| 302 | 298            | 0       | 1   | 1  | 0   | 0       | 0     | 0 | 0  | 0  | 0 | 0  | 0  | 0 |
|-----|----------------|---------|-----|----|-----|---------|-------|---|----|----|---|----|----|---|
| 303 | 299            | 0       | 1   | 1  | 0   | 0       | 0     | 0 | 0  | 0  | 0 | 0  | 0  | 0 |
| 304 | 300            | 0       | 0   | 0  | 0   | 0       | 0     | 0 | 0  | 0  | 0 | 0  | 0  | 0 |
| 305 | 301            | 0       | 0   | 0  | 0   | 0       | 0     | 0 | 0  | 0  | 0 | 0  | 0  | 0 |
| 306 | 302            | 0       | 0   | 0  | 0   | 0       | 0     | 0 | 0  | 0  | 0 | 0  | 0  | 0 |
| 307 | 303            | 0       | 0   | 0  | 0   | 0       | 0     | 0 | 0  | 0  | 0 | 0  | 0  | 0 |
| 308 |                | 29      | 12  | 11 | 1   | 7       | 7     | 2 | 16 | 15 | 2 | 37 | 20 | 4 |
| 309 |                |         |     |    |     |         |       |   |    |    |   |    |    |   |
| 310 |                |         | \$1 | S2 | S3  | Hitting | Cover | ¢ |    |    |   |    |    |   |
| 311 | kelurusan      |         | 29  | 1  | 11  | 0.09    | 0.03  |   |    |    |   |    |    |   |
| 312 | punggung buk   | t rata  | 29  | 2  | 7   | 0.29    | 0.07  |   |    |    |   |    |    |   |
| 313 | rayapan batu r | nassal  | 29  | 2  | 15  | 0.13    | 0.07  |   |    |    |   |    |    |   |
| 314 | retakan busur  | lingkar | 29  | 4  | 20  | 0.20    | 0.14  |   |    |    |   |    |    |   |
| 315 | longsoran      |         |     | 29 | 303 | 0.10    |       |   |    |    |   |    |    |   |

At the bottom of the table, there is a small table showing the three parameter values for the calculation of hitting ratio and cover ratio i.e. S1, S2 and S3.

S1 is the number of subarea that have experienced landslide events, in this case there are 29 subarea.

S3 is the number of subarea that intersects with certain types elements. In this case, there are 11 subareas for kelurusan element, there are 7 subareas for punggung bukit rata element, there are 15 subarea for rayapan batu massal element, and there are 20 subareas for retakan busur lingkar element.

S2 is the number of subarea that intersects with certain types of elements and subarea that potential to landslide. In this case, there are 1 subarea for kelurusan element, 2 subareas for punggung bukit rata element, 2 subarea for rayapan batu massal, and 4 subarea for retakan busur lingkar elements.

On the table, there is also the value of S2 and S3 for the landslide events, where the value of S2 for landslide event is subarea number that experienced landslide events, while the value of S3 is the total subarea. We intend to find the hitting ratio of the landslide event to compare it with the hitting ratio from the other elements.

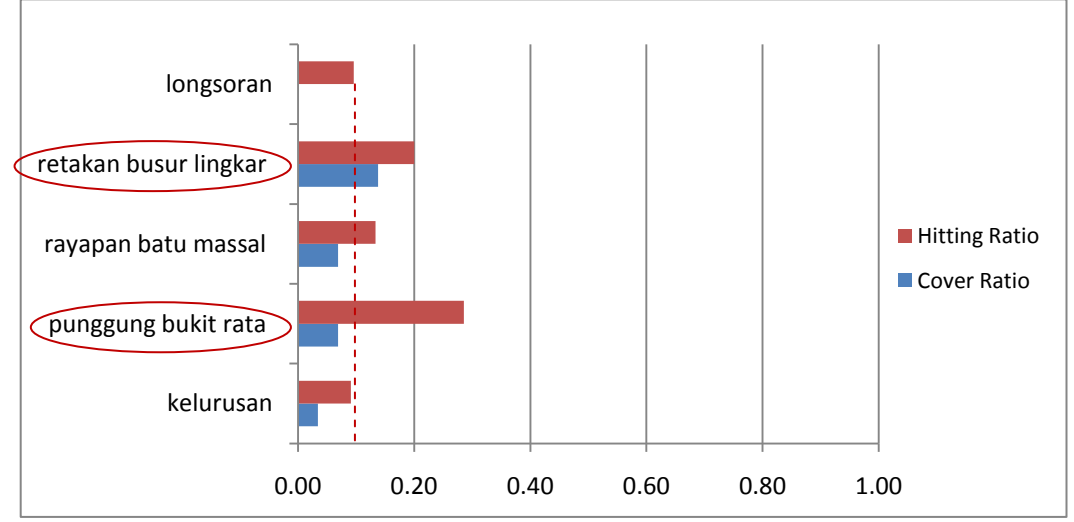

7) The following is a graphic display of its values.

Based on the data above, select two elements that have the highest value of hitting ratio and higher than the value of landslide events hitting ratio. Therefore, the selected element are element of "punggung bukit rata" and "retakan busur lingkar".

# Step 3. <u>Processing of data tables and the determination of the two best combination of elements</u>

1) After known two elements of geological and micro-topographic that has the highest value of hitting ratio and cover ratio, the next step is to find the combination of element presence in its correlation with landslide events in a subarea.

Open file of "Analisa potensi longsor - source.xlsx", and open sheet "Kombinasi elemen".

2) The first and the second column is a copy or link from column "ID subarea" and column "Potensi longsor" from sheet "Analisa potensi longsor".

"Elemen 1 (A)" contains the parameter value of S3 that is a link from column "Kehadiran elemen punggung bukit rata", and the parameter value of S2 that is a link from column "Nilai S2 dari elemen punggung bukit rata".

"Elemen 2 (B)" contains the parameter value of S3 that is a link from column "Kehadiran elemen retakan busur lingkar", and the parameter value of S2 that is a link from column "Nilai S2 dari elemen retakan busur lingkar".

|                                                                | А                 | В                                                                                                    | С       | D        | E          | F                       | G          | Н       | I          | J    |  |
|----------------------------------------------------------------|-------------------|----------------------------------------------------------------------------------------------------|---------|----------|------------|-------------------------|------------|---------|------------|------|--|
| 1                                                              |                   | H                                                                                                    | Kombina | asi elem | en geol    | o <mark>gi dan</mark> ı | mikroto    | pografi | ¢          |      |  |
| 2                                                              |                   |                                                                                                    |         |          |            |                         |            |         |            |      |  |
| 3 ID subarea Potensi longsor Elemen 1 (A) Elemen 2 (B) A dan B |                   |                                                                                                    |         |          |            |                         |            |         |            | au B |  |
| 4                                                              |                   |                                                                                                    | S3      | S2       | <b>S</b> 3 | S2                      | <b>S</b> 3 | S2      | <b>S</b> 3 | S2   |  |
| 5                                                              | 1                 | 0                                                                                                    | 0       | 0        | 0          | 0                       | 0          | 0       | 0          | 0    |  |
| 6                                                              | 2                 | 0                                                                                                    | 0       | 0        | 0          | 0                       | 0          | 0       | 0          | 0    |  |
| 7                                                              | 3                 | 0                                                                                                    | 0       | 0        | 0          | 0                       | 0          | 0       | 0          | 0    |  |
| 8                                                              | 4                 | 0                                                                                                    | 0       | 0        | 0          | 0                       | 0          | 0       | 0          | 0    |  |
| 9                                                              | 5                 | 0                                                                                                    | 0       | 0        | 0          | 0                       | 0          | 0       | 0          | 0    |  |
| 10                                                             | 6                 | 0                                                                                                    | 0       | 0        | 0          | 0                       | 0          | 0       | 0          | 0    |  |
| 11                                                             | 7                 | 0                                                                                                    | 0       | 0        | 0          | 0                       | 0          | 0       | 0          | 0    |  |
| 12                                                             | 8                 | 0                                                                                                    | 0       | 0        | 0          | 0                       | 0          | 0       | 0          | 0    |  |
| 13                                                             | 9                 | 0                                                                                                    | 0       | 0        | 0          | 0                       | 0          | 0       | 0          | 0    |  |
| 14                                                             | 10                | 0                                                                                                    | 0       | 0        | 0          | 0                       | 0          | 0       | 0          | 0    |  |
| 15                                                             | 11                | 0                                                                                                    | 0       | 0        | 0          | 0                       | 0          | 0       | 0          | 0    |  |
| Ready                                                          | M Analisa potensi | 🗜 N. Analas potens longsor 🧹 Ekstraksi elemen geologi 🛛 Kombinasi elemen 🦯 Faktor topografi 🦯 Peringkat longsor 🦯 Peringkat goo 🦯 Peringkat akhr 🧷 🖉 🚺 💷 👘 |         |          |            |                         |            |         |            |      |  |

If Elemen 1 considered as A and Elemen 2 considered as B, so the possible combination from the two elements are "only A", "only B", "A and B", "A or B". Therefore the third and the fourth column is a combination of "A and B", "A or B".

The value of S3 in column "A and B" based on requirement: if the value of S3 in column A and column B both value is 1, so the value of S3 in column "A and B" will have value of 1, whereas if one or none of which have value of 1, so the value of S3 on column "A and B" will have value of 0.

The value of S3 in column "A or B" based on requirement: if the value of S3 in column A and column B one or even both have value of 1, so the value of S3 in column "A and B" will have value of 1, whereas both column have value of 0, so the value of S3 on column "A and B" will have value of 0.

S2 value in column "A and B" or "A or B" is obtained by correlating the value 1 in column S3 with value of 1 in column "Potensi longsor".

### 3) The figure below is a view from the bottom of the table that shows the total of each column.

| -   |              |               |   |    |    |    |         |       |    |   |
|-----|--------------|---------------|---|----|----|----|---------|-------|----|---|
| 303 | 299          | 0             | 0 | 0  | 0  | 0  | 0       | 0     | 0  | 0 |
| 304 | 300          | 0             | 0 | 0  | 0  | 0  | 0       | 0     | 0  | 0 |
| 305 | 301          | 0             | 0 | 0  | 0  | 0  | 0       | 0     | 0  | 0 |
| 306 | 302          | 0             | 0 | 0  | 0  | 0  | 0       | 0     | 0  | 0 |
| 307 | 303          | 0             | 0 | 0  | 0  | 0  | 0       | 0     | 0  | 0 |
| 308 |              | 29            | 7 | 2  | 20 | 4  | 3       | 2     | 24 | 4 |
| 309 |              |               |   |    |    |    |         |       |    |   |
| 310 |              |               |   | S1 | S2 | S3 | Hitting | Cover |    |   |
| 311 | punggung bul | kit rata (A)  |   | 29 | 2  | 7  | 0.29    | 0.07  |    |   |
| 312 | retakan busu | r lingkar (B) |   | 29 | 4  | 20 | 0.20    | 0.14  |    |   |
| 313 | A dan B      |               |   | 29 | 2  | 3  | 0.67    | 0.07  |    |   |
| 314 | A atau B     |               |   | 29 | 4  | 24 | 0.17    | 0.14  |    |   |
|     |              |               |   |    |    |    |         |       |    |   |

#### 4) The following is a view the graph.

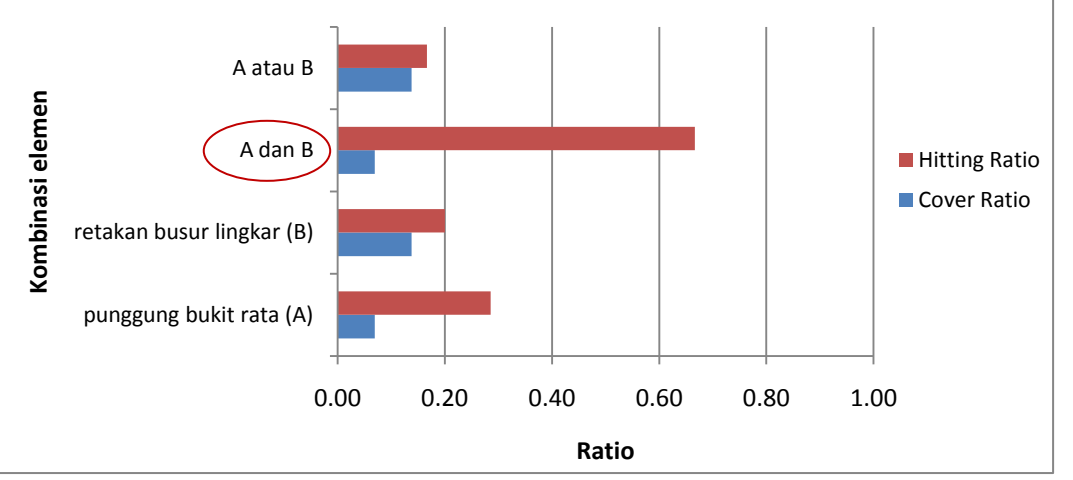

Based on the above chart, from the four combinations, select the combination of "A and B" because it has that largest value of hitting ratio (0.67).

[Another option: in fact we can choose circular arc cracks (B) because it has a value of hitting ratio and cover ratio that relatively big and balanced than others. We choose this option if you prefer the coverage parameters to be addressed]

#### Step 4. Making landslide potential area

1) Open sheet "Analisa potensi longsor". Connect the column "Potensi longsor berdasarkan faktor geologi dan mikrotopografi" with column "Elemen 3" sheet "Ekstraksi elemen geologi".

|     | А           | В                                         | С                                                               | D                                                                                    | E                               | F                                                                                            | Г | E                      | F                      | G                                | Н                      |
|-----|-------------|-------------------------------------------|-----------------------------------------------------------------|--------------------------------------------------------------------------------------|---------------------------------|----------------------------------------------------------------------------------------------|---|------------------------|------------------------|----------------------------------|------------------------|
|     |             |                                           |                                                                 | ANALISA P                                                                            | OTENSI LO                       | NGSOR                                                                                        | h | nen geol               | ogi dan I              | mikroto                          | pografi                |
| 1   |             |                                           |                                                                 |                                                                                      |                                 |                                                                                              | F |                        |                        |                                  |                        |
| 3   |             | Faktor kejadian                           | longsoran gelincir                                              | Faktor-faktor geologi<br>dan mikrotopografi                                          | Faktor                          | topografi                                                                                    |   | Eleme                  | n 2 (B)                | A di                             | an B                   |
| 4   | ID subarea  | Jumlah kejadian<br>longsor per<br>subarea | Potensi longsor<br>berdasarkan<br>kejadian longsor<br>masa lalu | Poter <mark>si l</mark> ongsor<br>berdaserkan faktor<br>geolog dan<br>mikrotozografi | Jumlah titik<br>potensi longsor | Potensi longsor<br>berdasarkan faktor<br>topografi (jumlah<br>titik potensi longsor<br>≥ 25) |   | S3<br>0<br>0<br>0<br>0 | S2<br>0<br>0<br>0<br>0 | 53<br>0 <b>()</b><br>0<br>0<br>0 | S2<br>0<br>0<br>0<br>0 |
| 5   | 1           | 0                                         | 0                                                               | 0 ¢,                                                                                 | 0                               | 0                                                                                            | H | 0                      | 0                      | 0                                | 0                      |
| 6   | 2           | 0                                         | 0                                                               | 0                                                                                    | 0                               | 0                                                                                            | H | 0                      | 0                      | 0                                | 0                      |
| 7   | 3           | 0                                         | 0                                                               | 0                                                                                    | 0                               | 0                                                                                            | H | 0                      | 0                      | 0                                | 0                      |
| 8   | 4           | 0                                         | 0                                                               | 0                                                                                    | 0                               | 0                                                                                            | H | 0                      | 0                      | 0                                | 0                      |
| 9   | 5           | 0                                         | 0                                                               | 0                                                                                    | 0                               | 0                                                                                            |   | 0                      | 0                      | 0                                | 0                      |
| 10  | 6           | 0                                         | 0                                                               | 0                                                                                    | 0                               | 0                                                                                            |   | 0                      | 0                      | 0                                | 0                      |
| 11  | 7           | 0                                         | 0                                                               | 0                                                                                    | 0                               | 0                                                                                            |   | 0                      | 0                      | 0                                | 0                      |
| 12  | 8           | 0                                         | 0                                                               | 0                                                                                    | 0                               | 0                                                                                            |   | 0                      | 0                      | 0                                | 0                      |
| 13  | 9           | 0                                         | 0                                                               | 0                                                                                    | 0                               | 0                                                                                            |   | 0                      | 0                      | 0                                | 0                      |
| 14  | 10          | 0                                         | 0                                                               | 0                                                                                    | 0                               | 0                                                                                            |   | 0                      | 0                      | 0                                | 0                      |
| 15  | 11          | 0                                         | 0                                                               | 0                                                                                    | 0                               | 0                                                                                            |   | 0                      | 0                      | 0                                | 0                      |
| 16  | 12          | 0                                         | 0                                                               | 0                                                                                    | 0                               | 0                                                                                            |   | 0                      | 0                      | 0                                | 0                      |
| 17  | 13          | 0                                         | 0                                                               | 0                                                                                    | 0                               | 0                                                                                            |   | 0                      | 0                      | 0                                | 0                      |
| 18  | 14          | 0                                         | 0                                                               | 0                                                                                    | 0                               | 0                                                                                            |   | 0                      | 0                      | 0                                | 0                      |
| 19  | 15          | 0                                         | 0                                                               | 0                                                                                    | 0                               | 0                                                                                            |   | 0                      | 0                      | 0                                | 0                      |
| Rea | Analisa pot | ensi longsor 🖉 Eks                        | traksi elemen geologi 🖉                                         | 🛛 Kombinasi elemen 🏒 Fakt                                                            | or topografi 📈 Peri             | ngkat longsor 🖉 Pering                                                                       |   | Kombinasi el           | emen / Faktor          | topografi / F                    | Peringkat longsor      |

## 2) Open sheet "Peringkat geo".

In this sheet, the first row is the column title, whereas from the second row and so forth on the first column contain or a link from column "ID subarea" sheet "Analisa potensi longsor", and the second column contain or a link from column "Potensi longsor berdasarkan faktor geologi dan mikrotopografi" sheet "Analisa potensi longsor".

|    | А            | В        |
|----|--------------|----------|
| 1  | ID subarea P | eringkat |
| 2  | 1            | 0        |
| 3  | 2            | 0        |
| 4  | 3            | 0        |
| 5  | 4            | 0        |
| 6  | 5            | 0        |
| 7  | 6            | 0        |
| 8  | 7            | 0        |
| 9  | 8            | 0        |
| 10 | 9            | 0        |
| 11 | 10           | 0        |

- 3) Save the file of "Analisa potensi longsor source.xlsx".
- 4) On ArcMap workspace, click Add Data, then point into folder: Data source for training.
- 5) Double click file of "Analisa potensi longsor source.xlsx", then double click "Peringkat geo\$".
- 6) Automatically, sheet or data from Peringkat longsor will enter to ArcMap workspace. This data will appear in Table Of Contents on part of "List By Source".
- 7) On Table Of Contents window, press List By Drawing Order 🏂 button.
- Next, connect the data from sheet "Peringkat geo" with the attribute data on "subarea ref" layer based on the same subarea ID.

Right click "subarea" layer, point the cursor to Joins and Relates, then click Join.

9) Next will appear Join Data window. On combo box of What do you want to join to this layer, choose Join attributes from a table. On combo box 1, choose Id. On combo box 2, choose Peringkat geo\$. On combo box 3, choose ID subarea. On radio button of Joins Options, choose Keep all records. Click OK button.

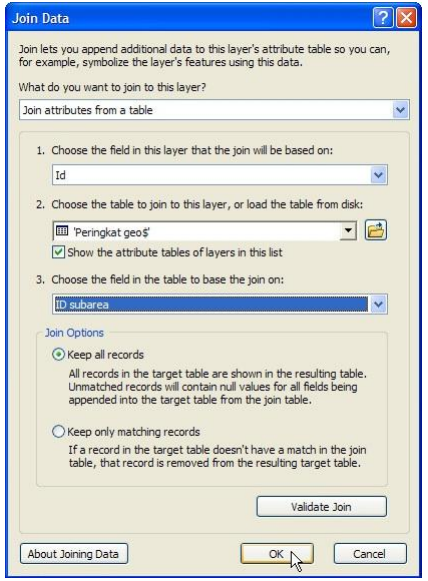

10) Right click "subarea" layer, point the cursor to Data, then click Export Data. Input the data that will be exported into folder: Data source for training\08 Landslide potential by geologic and microtopographic factor, and give name "potensial longsor berdasarkan geologi dan mikrotopografi.shp". If there is question whether the exported data will be incorporated into ArcMap as a layer, answer Yes.

- 11) Right click "subarea ref" layer, point the cursor to Joins and Relates, then Remove Join(s) and click Remove All Joins.
- 12) Open attribute table of "potensial longsor berdasarkan geologi dan mikrotopografi" layer.
- 13) Right click "potensial longsor berdasarkan geologi dan mikrotopografi" layer and click Properties. On Layer Properties window, click Symbologi tab.
- 14) On part of Show: choose Categories and choose Unique values. On combo box Value Field, choose Peringkat. Click Add All Values button to shows the values contained in the of "Peringkat". Changes the symbol for value 0 become white color, and symbol for value 1 become Cordovan Brown. Change the label of value 0 become "Tidak Berpotensi", and for value 1 become "Berpotensi". Press OK button.

| Layer Properties                                                                                                    |                                                                                                 |                                                     |        |                                                                                             |                         |                            |       | ? 🛛        |
|----------------------------------------------------------------------------------------------------|-------------------------------------------------------------------------------------------------|-----------------------------------------------------|--------|---------------------------------------------------------------------------------------------|-------------------------|----------------------------|-------|------------|
| General Source Selection                                                                                                    | n Display                                                                                       | Symbology                                           | Fields | Definition Qu                                                                               | ery Labels              | Joins & Relates            | Time  | HTML Popup |
| General Source Selectic<br>Show:<br>Features<br>Categories<br>Unique values<br>Unique values<br>Unique values<br>Unique values<br>Match to symbols in a<br>Quantities<br>Charts<br>Multiple Attributes | In Display<br>Draw cate<br>Value Field<br>Peringkat<br>Symbol<br>Categories<br>O<br>0<br>0<br>1 | gories usin<br>Value<br>all other value<br>Heading> | ss>    | Definition Qu<br>e values of<br>C<br>Label<br>cal other<br>Peringk<br>Tidak Po<br>Potensial | values><br>at<br>ensial | Count 0<br>303<br>300<br>3 |       | HTML Popup |
|                                                                                                    |                                                                                                 |                                                     |        |                                                                                             |                         | ок с                       | ancel | Apply      |

15) The figure below shows the subarea data that potential to landslides based on a brown color subarea.

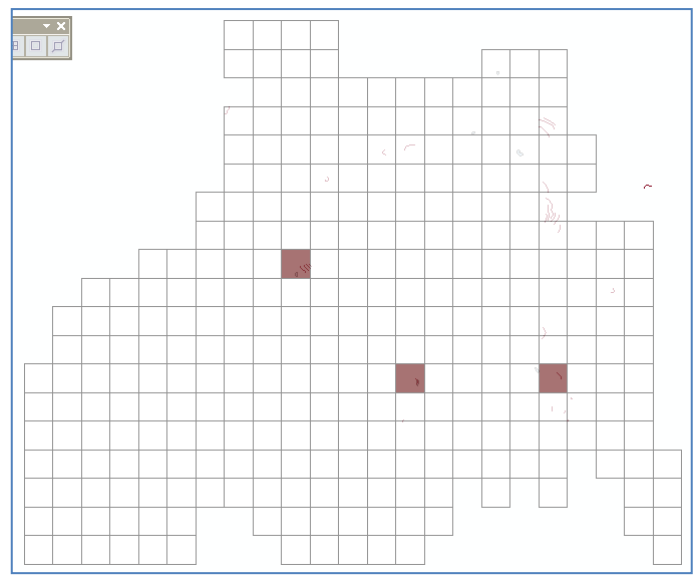

16) Save the ArcMap workspace into folder: Data source for training\08 Landslide potential by geologic and microtopographic factor, and give name "Potensi longsor berdasarkan geologi dan mikrotopografi".

## IV. Making Landslide Potential Map Based On Topographic Factor

#### Step 1. Making point data of slope and flow accumulation

- 1) Open/run ArcMap, choose Blank Map.
- 2) Insert file of "area longsoran masa lalu ref.shp" and "subarea ref.shp" from the folder: Ref, to ArcMap workspace.
- 3) Insert data of "slope\_50" and "flowacc\_50" from the folder: Data source for training\02 Contour data, to ArcMap workspace.
- 4) On ArcToolbox window, click + symbol on Conversion Tools, + symbol on From Raster, and click Raster to Point.

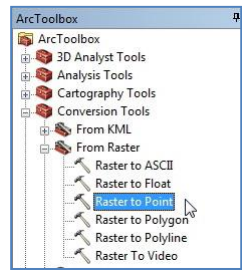

5) Next will appear Raster to Point window. On combo box of Input raster, choose "slope\_50" layer. On combo box of Field, choose "Value". On text box of Output point features, save the file into folder: Data source for training\09 Landslide potential by topographic factor, and give name "kemiringan.shp". Next, will be formed "kemiringan" layer on Table of Contents of point data type.

| 🔨 Raster to Point                                                    |         |
|----------------------------------------------------------------------|---------|
| Input raster                                                         | A       |
| slope_50                                                             | 0       |
| Field (optional)                                                     |         |
| Value                                                                | ~       |
| Output point features                                                |         |
| esults \09 Landslide potential by topographic factor \kemiringan.shp | 6       |
|                                                                      | 8       |
| OK Cancel Environments Show H                                        | lelp >> |

6) Open attribute table of "kemiringan" layer. In the attribute table of "kemiringan" layer, there are 2 column the formed that are column POINTID and column GRID\_CODE. Column POINTID is ID number of each point, whereas GRID\_CODE is the slope value in degree unit.

| T | FID | Shape * | POINTID | GRID_CODE | ~ |
|---|-----|---------|---------|-----------|---|
| • | 0   | Point   | 1       | 2.706166  |   |
| Í | 1   | Point   | 2       | 5.860766  |   |
| ٦ | 2   | Point   | 3       | 7.204185  |   |
| ٦ | 3   | Point   | 4       | 9.154304  |   |
|   | 4   | Point   | 5       | 3.592987  |   |
|   | 5   | Point   | 6       | 8.209748  |   |
|   | 6   | Point   | 7       | 12.667302 |   |
|   | 7   | Point   | 8       | 10.357451 |   |
| 1 | 8   | Point   | 9       | 13.078086 | V |

- 7) Click Selection on ArcMap main menu, then click Select By Location. Next will appear Select By Location window.
- 8) On combo box of Selection method, choose "select features from" and choose "kemiringan".
   On combo box of Source layer, choose "subarea ref" layer. On combo box of Spatial selection method, choose Target layer(s) features intersect the Source layer feature. Click OK button.

|                                                                                                    | <u> </u> |
|----------------------------------------------------------------------------------------------------|----------|
| Select features from one or more target layers based on their location relation to the features in the source layer.                                                                                                    | on in    |
| Selection method:                                                                                                    |          |
| select features from                                                                                                    | 1        |
| Target layer(s):                                                                                                    |          |
| ☑ kemiringan<br>☐ subarea ref<br>☐ area longsoran masa lalu ref                                                                                                    |          |
|                                                                                                    |          |
| Only show selectable layers in this list<br>Source layer:<br>∲ subarea ref                                                                                                    |          |
| Only show selectable layers in this list<br>Source layer:                                                                                                    |          |
| Only show selectable layers in this list<br>Source layer:                                                                                                    | 1        |
| Only show selectable layers in this list<br>Source layer:<br>Subarea ref<br>Use selected features (0 features selected)<br>Spatial selection method:<br>Tranet barec (0 features netroect the Source layer feature                                                                                                    | 1        |
| Only show selectable layers in this list<br>Source layer:<br>Subarea ref<br>Use selected features (0 features selected)<br>Spatial selection method:<br>Target layer(s) features intersect the Source layer feature<br>Apply a search distance<br>Source layer (Statures intersect the Source layer feature)<br>Meters |          |

- 9) After seen the selected data from "kemiringan" layer, next step is to export the selected data. Right click "kemiringan" layer, point the cursor to Data, then click Export Data. Give name "kemiringan\_subarea.shp".
- 10) On ArcToolbox window, click + symbol on Spatial Analyst Tools, + symbol on Extraction, double click on Extract Values to Points. Next will appear Extract Values to Points window.

|    | patial Analyst Tools          |
|----|-------------------------------|
| ·  | Sounditional                  |
| +  | Density                       |
| Đ  | b Distance                    |
| -  | Extraction                    |
|    | Extract by Attributes         |
|    | Extract by Circle             |
| 13 | Extract by Mask               |
|    | Extract by Points             |
|    | Extract by Polygon            |
|    | Extract by Rectangle          |
|    | Ktract Multi Values to Points |
|    |                               |
|    | Sample 63                     |

11) On combo box of Input point features, choose "kemiringan\_subarea" layer. On combo box of Input raster, choose "flowacc\_50" layer. On text box of Output point features, save the file into folder: Data source for training\09 Landslide potential by topographic factor, give name "kemiringan\_akumulasialiran\_subarea.shp". Click OK button.

| < | Extract Values to Points                                                       | × |
|---|--------------------------------------------------------------------------------|---|
|   | Input point features                                                           | ^ |
|   | kemiringan_subarea 💌 🛃                                                         |   |
|   | Input raster                                                                   |   |
|   | flowacc_50 💌 🛃                                                                 |   |
|   | Output point features                                                          |   |
|   | ial by topographic factor kemiringan_akumulasialiran_subarea.shd               |   |
|   | Interpolate values at the point locations (optional)                           | Ц |
|   | Append all the input raster attributes to the output point features (optional) |   |
|   |                                                                                | ~ |
|   | OK Cancel Environments Show Help >>                                            | כ |

12) Below is the attribute table from "kemiringan\_akumulasialiran\_subarea" layer. There is additional column that is RASTERVALU that contains the value of accumulation flow.

| m | iiringar | _akumulasial | iran_subarea |           |            | ; |
|---|----------|--------------|--------------|-----------|------------|---|
| Ī | FID      | Shape *      | POINTID      | GRID_CODE | RASTERVALU | ^ |
| T | 0        | Point        | 29123        | 26.690792 | 136        |   |
| ſ | 1        | Point        | 29124        | 27.823725 | 134        |   |
| 1 | 2        | Point        | 29125        | 23.924046 | 130        |   |
| Ì | 3        | Point        | 29126        | 21.612429 | 122        |   |
| Ì | 4        | Point        | 29127        | 23.77759  | 106        |   |
| I | 5        | Point        | 29128        | 26.671526 | 104        |   |
| I | 6        | Point        | 29129        | 24.365925 | 100        |   |
| I | 7        | Point        | 29130        | 22.740812 | 2          |   |
| I | 8        | Point        | 29131        | 25.597136 | 0          |   |
| I | 9        | Point        | 29132        | 23.747484 | 1          |   |
| T | 10       | Point        | 29133        | 16.912209 | 1          | ~ |

- 13) Click Selection on ArcMap main menu, then click Select By Location.
- 14) On Select By Location window, on combo box of Selection method, choose select features from. On Target layer(s), check "kemiringan\_akumulasialiran\_subarea". On combo box Source layer, choose layer "area longsoran masa lalu ref". On combo box Spatial selection method, choose Target layer(s) features intersect the Source layer feature. Click OK button.

| Select By Location                                                                                                    |
|----------------------------------------------------------------------------------------------------|
| Select features from one or more target layers based on their location in<br>relation to the features in the source layer.                                 |
| Selection method:                                                                                                    |
| select features from                                                                                                    |
| Target layer(s):                                                                                                    |
| kemiringan_subarea     kemiringan     subarea     kemiringan     subarea ref     area longsoran masa lalu ref     Only show selectable layers in this list |
| 🔯 area longsoran masa lalu ref                                                                                                    |
| Use selected features (0 features selected)                                                                                                    |
| Spatial selection method:                                                                                                    |
| Target layer(s) features intersect the Source layer feature                                                                                                |
| Apply a search distance                                                                                                    |
| Help OK Apply Close                                                                                                    |

15) After seen the selected data, next step is exporting the selected data. Right click "kemiringan\_akumulasialiran\_subarea" layer, point the cursor to Data, and then click Export Data. Give name "kemiringan\_akumulasialiran\_subarea\_longsoran.shp".

#### Step 2. <u>Determinaton of landslide potential points</u>

- 1) Open file of "Tabulasi titik potensi longsor berdasarkan topografi source.xlsx" contained in the folder: Data source for training.
- 2) Below is the view of the content of "Tabulasi titik potensi longsor berdasarkan topografi source.xlsx" file.

| 2  | A        | В           | С                   | D                            | E                                    | F                                            | G                                     | н                       |
|----|----------|-------------|---------------------|------------------------------|--------------------------------------|----------------------------------------------|---------------------------------------|-------------------------|
| 1  | ID titik | Luas piksel | Nilai<br>kemiringan | Nilai<br>akumulasi<br>aliran | Luas piksel *<br>Akumulasi<br>aliran | log(Luas<br>piksel *<br>Akumulasi<br>aliran) | Seleksi titik<br>potensial<br>longsor | Titik potens<br>Iongsor |
| 2  | 29720    | 2500        | 8.5601              | 0                            | 0                                    | 0.00                                         | FALSE                                 | 0                       |
| 3  | 29721    | 2500        | 8.96                | 0                            | 0                                    | 0.00                                         | FALSE                                 | 0                       |
| 4  | 29722    | 2500        | 10.9957             | 0                            | 0                                    | 0.00                                         | FALSE                                 | 0                       |
| 5  | 29723    | 2500        | 13.4148             | 0                            | 0                                    | 0.00                                         | FALSE                                 | 0                       |
| 6  | 29724    | 2500        | 17.25               | 0                            | 0                                    | 0.00                                         | FALSE                                 | 0                       |
| 7  | 29725    | 2500        | 17.0176             | 1                            | 2500                                 | 3.40                                         | FALSE                                 | 0                       |
| 8  | 29726    | 2500        | 13.4622             | 16                           | 40000                                | 4.60                                         | FALSE                                 | 0                       |
| 9  | 29727    | 2500        | 11.9036             | 14                           | 35000                                | 4.54                                         | FALSE                                 | 0                       |
| 10 | 29728    | 2500        | 9.9516              | 13                           | 32500                                | 4.51                                         | FALSE                                 | 0                       |
| 11 | 29729    | 2500        | 7.0239              | 12                           | 30000                                | 4.48                                         | FALSE                                 | 0                       |

Inside sheet "subarea",

| The                                                                                     | first                                                                                        | column     | (A)      | is '   | "ID      | titik",   | which       | is      | ID    | from      | data    | of          |
|-----------------------------------------------------------------------------------------|----------------------------------------------------------------------------------------------|------------|----------|--------|----------|-----------|-------------|---------|-------|-----------|---------|-------------|
| "kemiringan_akumulasialiran_subarea" or "kemiringan_akumulasialiran_subarea_longsoran". |                                                                                              |            |          |        |          |           |             |         |       |           |         |             |
| Colum                                                                                   | Column "Luas piksel" (B), contains the pixel area that is $50 * 50 = 2500$ .                 |            |          |        |          |           |             |         |       |           |         |             |
| Colum                                                                                   | n "Nil                                                                                       | ai kemiri  | ngan"    | (C),   | conta    | ins the   | value       | of      | slope | from      | data    | of          |
| "kemir                                                                                  | ingan_a                                                                                      | kumulasial | iran_sub | barea" | ' or "ke | emiringar | n_akumula   | asialir | an_su | barea_lo  | ngsoran | ı".         |
| Colum                                                                                   | n "Nilai                                                                                     | akumulasi  | aliran"  | (D), c | contair  | ns the va | alue of flo | ow ac   | cumul | ation fro | om data | of          |
| "kemir                                                                                  | ingan_a                                                                                      | kumulasial | iran_sub | barea" | ' or "ke | emiringar | n_akumula   | asialir | an_su | barea_lo  | ngsoran | ı" <b>.</b> |
| Colum                                                                                   | Column "Luas piksel * Akumulasi aliran" (E), contains the value of the product of column (B) |            |          |        |          |           |             |         |       |           |         |             |
| and co                                                                                  | and column (D).                                                                              |            |          |        |          |           |             |         |       |           |         |             |

Column "log(Luas piksel \* Akumulasi aliran)" (F), contains the logarithmic value from column (E).

Column "Seleksi titik potensi longsor" (G), contains identity whether if a point has the potential of landslides or not.

Column "Titik potensi longsor" (H), contains the value 1 and 0 result from conversion from column G column.

- 3) By using Windows Explorer, enter to the folder: Data source for training\09 Landslide potential by topographic factor, and open file of "kemiringan\_akumulasialiran\_subarea.dbf" using Microsoft Excel.
- 4) Copy all of the content of column "POINTID" (A), start from second row until the last.

|    | А      | В           | С            |
|----|--------|-------------|--------------|
| 1  | POINTI | GRID_CODE   | RASTERVALU   |
| 2  | 29123  | 26.69079208 | 136.00000000 |
| 3  | 29124  | 27.82372475 | 134.00000000 |
| 4  | 29125  | 23.92404556 | 130.0000000  |
| 5  | 29126  | 21.61242867 | 122.00000000 |
| 6  | 29127  | 23.77758980 | 106.00000000 |
| 7  | 29128  | 26.67152596 | 104.00000000 |
| 8  | 29129  | 24.36592484 | 100.00000000 |
| 9  | 29130  | 22.74081230 | 2.00000000   |
| 10 | 29131  | 25.59713554 | 0.00000000   |

5) Paste the data to column "ID titik", sheet "subarea", file of "Tabulasi titik potensi longsor berdasarkan topografi - source.xlsx".

|    | A        | В           | C                   | D                            | E                                    | F                                            |
|----|----------|-------------|---------------------|------------------------------|--------------------------------------|----------------------------------------------|
| 1  | ID titik | Luas piksel | Nilai<br>kemiringan | Nilai<br>akumulasi<br>aliran | Luas piksel *<br>Akumulasi<br>aliran | log(Luas<br>piksel *<br>Akumulasi<br>aliran) |
| 2  | 29123    | 2500        | 8.5601              | 0                            | 0                                    | 0.00                                         |
| 3  | 29124    | 2500        | 8.96                | 0                            | 0                                    | 0.00                                         |
| 4  | 29125    | 2500        | 10.9957             | 0                            | 0                                    | 0.00                                         |
| 5  | 29126    | 2500        | 13.4148             | 0                            | 0                                    | 0.00                                         |
| 6  | 29127    | 2500        | 17.25               | 0                            | 0                                    | 0.00                                         |
| 7  | 29128    | 2500        | 17.0176             | 1                            | 2500                                 | 3.40                                         |
| 8  | 29129    | 2500        | 13.4622             | 16                           | 40000                                | 4.60                                         |
| 9  | 29130    | 2500        | 11.9036             | 14                           | 35000                                | 4.54                                         |
| 10 | 29131    | 2500        | 9.9516              | 13                           | 32500                                | 4.51                                         |
| 11 | 29132    | 2500        | 7.0239              | 12                           | 30000                                | 4.48                                         |

- 6) Fill the entire row on column "Luas piksel" with the value 2500.
- 7) Copy all of content of column "GRID\_CODE", and paste to column "Nilai kemiringan" on sheet "subarea".
- 8) Copy all of content of column "RASTERVALU", and paste to column "Nilai akumulasi aliran" on sheet "subarea".

- 9) Fill the column E by using formula "=B2\*D2".
- 10) Fill the column F where the value on column F should be rounded into two numbers behind comma by using ROUND formula. Here is a sample formula for column F "=ROUND(IF(E2=0,0,LOG(E2)),2)".
- 11) Do the steps number 3 10 above for "kemiringan\_akumulasialiran\_subarea\_longsoran.dbf" file contained in the folder: Data source for training\09 Landslide potential by topographic factor. Copy and paste the entire data into sheet "longsoran".
- 12) The following is a table contained in the sheet "subarea" (similar to that in the sheet "longsoran"), along with the explanation of each part of the table.

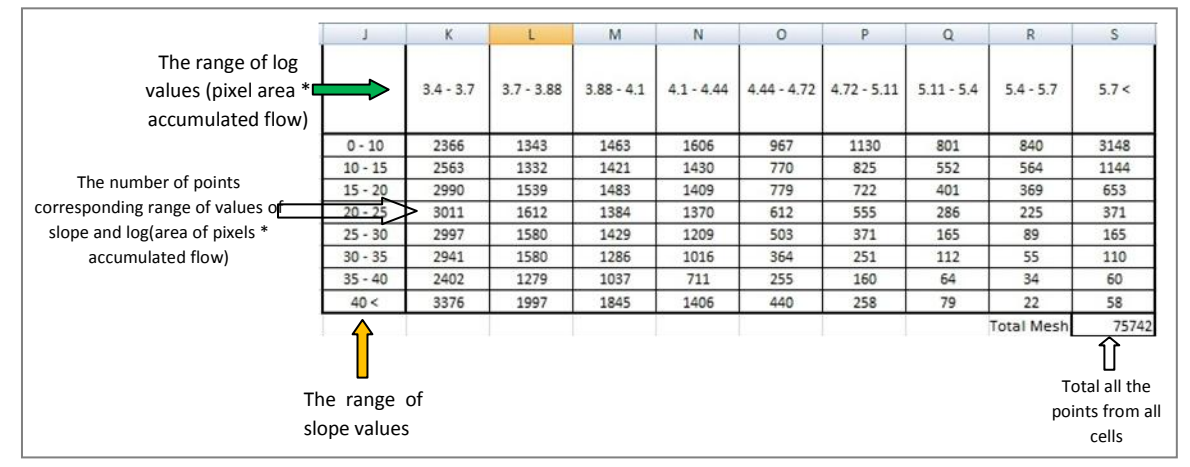

This table is located to the right of the previous columns (A - F), where the contents of this table is referenced to the content of column "nilai kemiringan" and column "log(Luas piksel \* Akumulasi aliran)".

Here is a sample formula in the top left cell, =COUNTIFS(\$C2:\$C1048576,">=0",\$C2:\$C1048576,"<10",\$F2:\$F1048576,">=3.4",\$F2:\$F1048576,">=3.4",\$F1048576,">=3.4",\$F1048576,">=3.4",\$F1048576,">=3.4",\$F1048576,">=3.4",\$F1048576,">=3.4",\$F1048576,"

13) The following is a table of sheet "longsoran".

|   |         | 3.4 - 3.7 | 3.7 - 3.88 | 3.88 - 4.1 | 4.1 - 4.44 | 4.44 - 4.72 | 4.72 - 5.11 | 5.11 - 5.4 | 5.4 - 5.7   | 5.7 < |
|---|---------|-----------|------------|------------|------------|-------------|-------------|------------|-------------|-------|
|   | 0 - 10  | 0         | 0          | 0          | 0          | 0           | 0           | 0          | 0           | 0     |
|   | 10 - 15 | 0         | 0          | 0          | 0          | 0           | 0           | 0          | 0           | 0     |
| 1 | 15 - 20 | 0         | 0          | 0          | 0          | 0           | 0           | 0          | 0           | 0     |
| 1 | 20 - 25 | 4         | 2          | 6          | 5          | 3           | 0           | 0          | 0           | 0     |
| 1 | 25 - 30 | 4         | 5          | 1          | 10         | 1           | 0           | 1          | 0           | 0     |
|   | 30 - 35 | 5         | 2          | 4          | 4          | 1           | 0           | 2          | 0           | 0     |
|   | 35 - 40 | 5         | 1          | 5          | 5          | 0           | 0           | 0          | 0           | 0     |
|   | 40 <    | 34        | 26         | 23         | 30         | 11          | 7           | 0          | 0           | 0     |
| 1 |         |           |            |            |            |             |             |            | Total Titik | 207   |

Perform division process, where each table cell in a sheet "subarea" divided by each table cell 14) in a sheet "longsoran". Value of the average ratio is the total point sheet "subarea" divided by the total point sheet "longsoran".

| 25 |                    | 3.4 - 3.7 | 3.7 - 3.88 | 3.88 - 4.1 | 4.1 - 4.44 | 4.44 - 4.72 | 4.72 - 5.11 | 5.11 - 5.4 | 5.4 - 5.7 | 5.7 < |
|----|--------------------|-----------|------------|------------|------------|-------------|-------------|------------|-----------|-------|
| 26 | 0 - 10             | 0         | 0          | 0          | 0          | 0           | 0           | 0          | 0         | 0     |
| 27 | 10 - 15            | 0         | 0          | 0          | 0          | 0           | 0           | 0          | 0         | 0     |
| 28 | 15 - 20            | 0         | 0          | 0          | 0          | 0           | 0           | 0          | 0         | 0     |
| 29 | 20 - 25            | 0.0013285 | 0.0012407  | 0.0043353  | 0.0036496  | 0.004902    | 0           | 0          | 0         | 0     |
| 30 | 25 - 30            | 0.0013347 | 0.0031646  | 0.0006998  | 0.0082713  | 0.0019881   | 0           | 0.0060606  | 0         | 0     |
| 31 | 30 - 35            | 0.0017001 | 0.0012658  | 0.0031104  | 0.003937   | 0.0027473   | 0           | 0.0178571  | 0         | 0     |
| 32 | 35 - 40            | 0.0020816 | 0.0007819  | 0.0048216  | 0.0070323  | 0           | 0           | 0          | 0         | 0     |
| 33 | 40 <               | 0.0100711 | 0.0130195  | 0.0124661  | 0.0213371  | 0.025       | 0.0271318   | 0          | 0         | 0     |
| 34 |                    |           |            |            |            |             |             |            |           |       |
| 35 | 35 Basio rata-rata |           | 0.003      |            |            |             |             |            |           |       |

The following table is generated from each table cell division process of step 14, divided by the 15) average ratio.

| 37 |         | 3.4 - 3.7 | 3.7 - 3.88 | 3.88 - 4.1 | 4.1 - 4.44 | 4.44 - 4.72 | 4.72 - 5.11 | 5.11 - 5.4 | 5.4 - 5.7 | 5.7 < |
|----|---------|-----------|------------|------------|------------|-------------|-------------|------------|-----------|-------|
| 38 | 0 - 10  | 0         | 0          | 0          | 0          | 0           | 0           | 0          | 0         | 0     |
| 39 | 10 - 15 | 0         | 0          | 0          | 0          | 0           | 0           | 0          | 0         | 0     |
| 40 | 15 - 20 | 0         | 0          | 0          | 0          | 0           | 0           | 0          | 0         | 0     |
| 41 | 20 - 25 | 0.4860888 | 0.4539744  | 1.5862863  | 1.3354138  | 1.793644    | 0           | 0          | 0         | 0     |
| 42 | 25 - 30 | 0.4883595 | 1.1579221  | 0.2560556  | 3.0264961  | 0.7274421   | 0           | 2.2175963  | 0         | 0     |
| 43 | 30 - 35 | 0.6220731 | 0.4631688  | 1.1381132  | 1.4405645  | 1.0052291   | 0           | 6.533989   | 0         | 0     |
| 44 | 35 - 40 | 0.761664  | 0.2860855  | 1.76424    | 2.5731602  | 0           | 0           | 0          | 0         | 0     |
| 45 | 40 <    | 3.6850459 | 4.7638898  | 4.5613972  | 7.8073268  | 9.1475845   | 9.9276111   | 0          | 0         | 0     |

The following table is a final stage table showing the cells of step 15 table, which has value 16) equal to or more than two times the average ratio values. The cells are indicated by the value "1000".

| 48 |         | 3.4 - 3.7 | 3.7 - 3.88 | 3.88 - 4.1 | 4.1 - 4.44 | 4.44 - 4.72 | 4.72 - 5.11 | 5.11 - 5.4 | 5.4 - 5.7 | 5.7 < |
|----|---------|-----------|------------|------------|------------|-------------|-------------|------------|-----------|-------|
| 49 | 0 - 10  | -         | -          | -          | -          | -           | -           | -          | -         | -     |
| 50 | 10 - 15 | -         | -          | -          | -          | -           | -           | -          | -         | -     |
| 51 | 15 - 20 | -         | -          | -          | -          | -           | -           | -          | -         | -     |
| 52 | 20 - 25 | -         | -          | -          | -          | -           | -           | -          | -         | -     |
| 53 | 25 - 30 | -         | -          | -          | 1.000      | -           | -           | 1.000      | -         | -     |
| 54 | 30 - 35 | -         | -          | -          | -          | -           | -           | 1.000      | -         | -     |
| 55 | 35 - 40 | -         | -          | -          | 1.000      | -           | -           | -          | -         | -     |
| 56 | 40 <    | 1.000     | 1.000      | 1.000      | 1.000      | 1.000       | 1.000       | -          | -         | -     |

After the position of these cells is known, mark all the cells located on the right and below. In this step we know the range of slope and the value of log(luas piksel \* akumulasi aliran) that potential to landslide.

17) Open again sheet "subarea", and mark or coloring table cells in this sheet according to the range value of slope and log (pixel area \* accumulated flow) in step 16.

| - 4 | A        | В           | С                   | D                            | E                                    | F                                            | G                                     | Н                        | 1 | J       | K         | L          | М          | N          | 0           | Р           | Q             | R            | S     |
|-----|----------|-------------|---------------------|------------------------------|--------------------------------------|----------------------------------------------|---------------------------------------|--------------------------|---|---------|-----------|------------|------------|------------|-------------|-------------|---------------|--------------|-------|
| 1   | ID titik | Luas piksel | Nilai<br>kemiringan | Nilai<br>akumulasi<br>aliran | Luas piksel •<br>Akumulasi<br>aliran | log(Luas<br>piksel *<br>Akumulasi<br>aliran) | Seleksi titik<br>potensial<br>longsor | Titik potensi<br>Iongsor |   |         | 3.4 - 3.7 | 3.7 - 3.88 | 3.88 - 4.1 | 4.1 - 4.44 | 4.44 - 4.72 | 4.72 - 5.11 | 5.11 - 5.4    | 5.4 - 5.7    | 5.7 < |
| 2   | 29123    | 2500        | 26.69079208         | 136                          | 340000                               | 5.53                                         | TRUE                                  | 1                        |   | 0 - 10  | 2366      | 1343       | 1463       | 1606       | 967         | 1130        | 801           | 840          | 3148  |
| 3   | 29124    | 2500        | 27.82372475         | 134                          | 335000                               | 5.53                                         | TRUE                                  | 1                        |   | 10 - 15 | 2563      | 1332       | 1421       | 1430       | 770         | 825         | 552           | 564          | 1144  |
| 4   | 29125    | 2500        | 23.92404556         | 130                          | 325000                               | 5.51                                         | TRUE                                  | 1                        |   | 15 - 20 | 2990      | 1539       | 1483       | 1409       | 779         | 722         | 401           | 369          | 653   |
| 5   | 29126    | 2500        | 21.61242867         | 122                          | 305000                               | 5.48                                         | TRUE                                  | 1                        |   | 20 - 25 | 3011      | 1612       | 1384       | 1370       | 612         | 555         | 286           | 225          | 371   |
| 6   | 29127    | 2500        | 23.77758980         | 106                          | 265000                               | 5.42                                         | TRUE                                  | 1                        |   | 25 - 30 | 2997      | 1580       | 1429       | 1209       | 503         | 371         | 165           | 89           | 165   |
| 7   | 29128    | 2500        | 26.67152596         | 104                          | 260000                               | 5.41                                         | TRUE                                  | 1                        |   | 30 - 35 | 2941      | 1580       | 1286       | 1016       | 364         | 251         | 112           | 55           | 110   |
| 8   | 29129    | 2500        | 24.36592484         | 100                          | 250000                               | 5.40                                         | TRUE                                  | 1                        |   | 35 - 40 | 2402      | 1279       | 1037       | 711        | 255         | 160         | 64            | 34           | 60    |
| 9   | 29130    | 2500        | 22.74081230         | 2                            | 5000                                 | 3.70                                         | FALSE                                 | 0                        |   | 40 <    | 3376      | 1997       | 1845       | 1406       | 440         | 258         | 79            | 22           | 58    |
| 10  | 29131    | 2500        | 25.59713554         | 0                            | 0                                    | 0.00                                         | FALSE                                 | 0                        |   |         |           |            |            |            |             |             |               | Total Titik  | 75742 |
| 11  | 29132    | 2500        | 23.74748421         | 1                            | 2500                                 | 3.40                                         | FALSE                                 | 0                        |   |         |           |            |            |            |             |             |               |              |       |
| 12  | 29133    | 2500        | 16.91220856         | 1                            | 2500                                 | 3.40                                         | FALSE                                 | 0                        |   |         |           |            |            |            |             | Jumlah      | n titik poten | si longsor = | 15175 |
| 13  | 29134    | 2500        | 7.36267710          | 0                            | 0                                    | 0.00                                         | FALSE                                 | 0                        |   |         |           |            |            |            |             |             |               |              |       |
| 14  | 29135    | 2500        | 4.26277065          | 0                            | 0                                    | 0.00                                         | FALSE                                 | 0                        |   |         |           |            |            |            |             |             |               |              |       |

18)

The next step is to create or define a formula for column G that is to find points that have same criteria with the specified range requirements. Inside the folder: Data source for training, open the file of "rumus penentuan titik potensi longsor.txt" in which there is a formula for the cell in column G. The following is a content of the formula:

IF(AND(C2>=25,C2<30,F2>=4.1,F2<4.44),1,0) IF(AND(C2>=25,C2<30,F2>=4.44,F2<4.72),1,0) IF(AND(C2>=25,C2<30,F2>=4.72,F2<5.11),1,0) IF(AND(C2>=25,C2<30,F2>=5.11,F2<5.4),1,0) IF(AND(C2>=25,C2<30,F2>=5.4,F2<5.7),1,0) IF(AND(C2>=25,C2<30,F2>=5.7),1,0)

```
IF(AND(C2>=30,C2<35,F2>=4.1,F2<4.44),1,0)
IF(AND(C2>=30,C2<35,F2>=4.44,F2<4.72),1,0)
IF(AND(C2>=30,C2<35,F2>=4.72,F2<5.11),1,0)
IF(AND(C2>=30,C2<35,F2>=5.11,F2<5.4),1,0)
IF(AND(C2>=30,C2<35,F2>=5.4,F2<5.7),1,0)
IF(AND(C2>=30,C2<35,F2>=5.7),1,0)
IF(AND(C2>=35,C2<40,F2>=4.1,F2<4.44),1,0)
IF(AND(C2>=35,C2<40,F2>=4.44,F2<4.72),1,0)
IF(AND(C2>=35,C2<40,F2>=4.72,F2<5.11),1,0)
IF(AND(C2>=35,C2<40,F2>=5.11,F2<5.4),1,0)
IF(AND(C2>=35,C2<40,F2>=5.4,F2<5.7),1,0)
IF(AND(C2>=35,C2<40,F2>=5.7),1,0)
IF(AND(C2>=40,F2>=3.4,F2<3.7),1,0)
IF(AND(C2>=40,F2>=3.7,F2<3.88),1,0)
IF(AND(C2>=40,F2>=3.88,F2<4.1),1,0)
IF(AND(C2>=40,F2>=4.1,F2<4.44),1,0)
IF(AND(C2>=40,F2>=4.44,F2<4.72),1,0)
IF(AND(C2>=40,F2>=4.72,F2<5.11),1,0)
IF(AND(C2>=40,F2>=5.11,F2<5.4),1,0)
IF(AND(C2>=40,F2>=5.4,F2<5.7),1,0)
```

IF(AND(C2>=40,F2>=5.7),1,0)

### the following are the results of the combined pieces of the above formula ###

```
IF(AND(C2>=25,C2<30,F2>=4.1,F2<4.44),1,0),IF(AND(C2>=25,C2<30,F2>=4.44,F2<4.72),1,0),IF(AND(C2>=25,C2<30,F
2>=4.72,F2<5.11),1,0),IF(AND(C2>=25,C2<30,F2>=5.11,F2<5.4),1,0),IF(AND(C2>=25,C2<30,F2>=5.4,F2<5.7),1,0),IF(AND(C2>=25,C2<30,F2>=4.44,F2<4.72),1,0),IF(AND(C2>=30,C2<35,F2>=4.44,F2<4.72),1,0),IF(AND(C2>=30,C2<35,F2>=4.72,F2<5.11),1,0),IF(AND(C2>=30,C2<35,F2>=5.11,F2<5.4),1,0),IF(AND(C2>=30,C2<35,F2>=5.7),1,0),IF(AND(C2>=30,C2<35,F2>=5.11,F2<5.4),1,0),IF(AND(C2>=30,C2<35,F2>=5.7),1,0),IF(AND(C2>=35,C2<40,F2>=4.44,F2<4.44),1,0),IF(AND(C2>=35,C2<40,F2>=4.44,F2<4.44),1,0),IF(AND(C2>=35,C2<40,F2>=4.44,F2<4.44),1,0),IF(AND(C2>=35,C2<40,F2>=4.1,F2<4.44),1,0),IF(AND(C2>=35,C2<40,F2>=5.11,F2<5.11),1,0),IF(AND(C2>=35,C2<40,F2>=5.7),1,0),IF(AND(C2>=35,C2<40,F2>=5.7),1,0),IF(AND(C2>=40,F2>=5.7),1,0),IF(AND(C2>=40,F2>=4.44,F2<4.72),1,0),IF(AND(C2>=40,F2>=4.44,F2<4.72),1,0),IF(AND(C2>=40,F2>=4.44,F2<4.72),1,0),IF(AND(C2>=40,F2>=4.72,F2<5.11),1,0),IF(AND(C2>=40,F2>=4.1,F2<4.44),1,0),IF(AND(C2>=40,F2>=4.44,F2<4.72),1,0),IF(AND(C2>=40,F2>=5.7),1,0),IF(AND(C2>=40,F2>=5.7),1,0),IF(AND(C2>=40,F2>=4.1,F2<5.4),1,0),IF(AND(C2>=40,F2>=5.4,F2<5.7),1,0),IF(AND(C2>=40,F2>=5.7),1,0),IF(AND(C2>=40,F2>=5.7),1,0),
```

- 19) Copy the formula and paste to the cell of column G with the formulation as follows: "=OR(  $\rightarrow$  paste the formula of step 18 $\leftarrow$ ).
- 20) If the formula used (in step 18) is correct, then the number of potential landslide points in column H sheet "subarea" landslide, will be equal to the number of points that calculated according to the potential landslide area is red. In this case the numbers are the same that is 15175.

| - 5.4 | 5.4 - 5.7     | 5.7<  |                            |           |                 |                   |                 |       |
|-------|---------------|-------|----------------------------|-----------|-----------------|-------------------|-----------------|-------|
| )1    | 840           | 3148  | 121194                     | 2         | 5000            | 3.70              | FALSE           | 0     |
| 2     | 564           | 1144  | 121195                     | 0         | 0               | 0.00              | FALSE           | 0     |
| )1    | 369           | 653   | 121196                     | 0         | 0               | 0.00              | FALSE           | 0     |
| 6     | 225           | 371   | 121197                     | 1         | 2500            | 3.40              | FALSE           | 0     |
| 5     | 89            | 165   | 121198                     | 3         | 7500            | 3.88              | FALSE           | 0     |
| .2    | 55            | 110   | 121199                     | 7         | 17500           | 4.24              | FALSE           | 0     |
| 4     | 34            | 60    | 121200                     | 8         | 20000           | 4.30              | FALSE           | 0     |
| 9     | 22            | 58    | 121201                     | 15        | 37500           | 4.57              | FALSE           | 0     |
|       | Total Titik   | 75742 | 121202                     |           |                 |                   | ¢               | 15175 |
|       |               |       | 1 <u>21202</u><br> { ↓ ↓ } | N subarea | longsoran / tal | oulasi 🧹 titik po | tensi longsor 📿 | 2     |
| poter | nsi longsor = | 15175 | Ready                      |           |                 |                   |                 |       |

21) Open sheet "titik potensi longsor" on file of "Tabulasi titik potensi longsor berdasarkan topografi - source.xlsx". In this sheet contains column "ID\_titik" that contains or a link from point ID (column A) sheet "subarea", and there column "Potensi" that contains or a link from "Titik potensi longsor" (column H) sheet "subarea".

|   | А        | В       |
|---|----------|---------|
| 1 | ID_titik | Potensi |
| 2 | 29123    | 1       |
| 3 | 29124    | 1       |
| 4 | 29125    | 1       |
| 5 | 29126    | 1       |
| 6 | 29127    | 1       |
| 7 | 29128    | 1       |
| 8 | 29129    | 1       |
| 9 | 29130    | 0       |

Step 3. <u>Making landslide potential area</u>

- 1) On ArcMap workspace, click Add Data, then point to folder: Data source for training.
- 2) Double click file of "Tabulasi titik potensi longsor berdasarkan topografi source.xlsx", then double click "titik potensi longsor\$". Automatically, data from sheet "titik potensi longsor" will enter to ArcMap workspace.
- 3) On Table Of Contents window, click By Drawing Order List 🎥 button.
- 4) Next, connect the data on sheet "titik potensi longsor" with attribute data on layer of "kemiringan\_akumulasialiran\_subarea" based on the same point ID. Right click layer of "kemiringan\_akumulasialiran\_subarea", point the cursor to Joins and Relates, then click Join. Next will appear Join Data window.
- 5) On combo box of What do you want to join to this layer, choose Join attributes from a table. On combo box 1, choose column "POINTID". On combo box 2, choose "titik potensi longsor\$" layer. On combo box 3, choose column "ID\_titik". On radio button of Joins Options, choose Keep all records. Click OK button.

| Join Data 🔹 🤶                                                                                                    |
|----------------------------------------------------------------------------------------------------|
| Join lets you append additional data to this layer's attribute table so you can,<br>for example, symbolize the layer's features using this data.                                            |
| What do you want to join to this layer?                                                                                                    |
| Join attributes from a table                                                                                                    |
| 1. Choose the field in this layer that the join will be based on:                                                                                                    |
| POINTID                                                                                                    |
| 2. Choose the table to join to this layer, or load the table from disk:                                                                                                    |
| 🔟 'titik potensi longsor\$'                                                                                                    |
| Show the attribute tables of layers in this list                                                                                                    |
| 3. Choose the field in the table to base the join on:                                                                                                    |
| ID_ttik                                                                                                    |
| Join Options                                                                                                    |
| ⊙ Keep all records                                                                                                    |
| All records in the target table are shown in the resulting table.<br>Unmatched records will contain null values for all fields being<br>appended into the target table from the join table. |
| Keep only matching records                                                                                                    |
| If a record in the target table doesn't have a match in the join<br>table, that record is removed from the resulting target table.                                                          |
| Validate Join                                                                                                    |
| About Joining Data OK Cancel                                                                                                    |

6) Below is the attribute table from layer of "kemiringan\_akumulasialiran\_subarea". There area two new columns that are "ID titik" and "Potensi".

| :m | hiringar | n akumulasia | liran subarea | 43        | _          |          |         |
|----|----------|--------------|---------------|-----------|------------|----------|---------|
| 1  | FID      | Shape *      | POINTID       | GRID_CODE | RASTERVALU | ID_titik | Potensi |
|    | 0        | Point        | 29123         | 26.690792 | 136        | 29123    | 1       |
| I  | 1        | Point        | 29124         | 27.823725 | 134        | 29124    | 1       |
| Ì  | 2        | Point        | 29125         | 23.924046 | 130        | 29125    | 0       |
| Î  | 3        | Point        | 29126         | 21.612429 | 122        | 29126    | 0       |
| Î  | 4        | Point        | 29127         | 23.77759  | 106        | 29127    | 0       |
| Î  | 5        | Point        | 29128         | 26.671526 | 104        | 29128    | 1       |
| Î  | 6        | Point        | 29129         | 24.365925 | 100        | 29129    | 0       |
| Ì  | 7        | Point        | 29130         | 22.740812 | 2          | 29130    | 0       |
| Ì  | 8        | Point        | 29131         | 25.597136 | 0          | 29131    | 0       |
| Ì  | 9        | Point        | 29132         | 23.747484 | 1          | 29132    | 0       |
| 1  | 10       | Point        | 29133         | 16,912209 | 1          | 29133    | 0       |

- 7) Click Selection on ArcMap main menu then click Select By Attributes. Next will appear Select By Attributes window.
- 8) On combo box Layer, choose "kemiringan\_akumulasialiran\_subarea". On combo box Method, choose Create a new selection, and double click "titik potensi longsor\$'.Potensi". Click "=" button and type number 1 to make formula of "'titik potensi longsor\$'.Potensi" =1. Click OK button.

| Select By A                                                            | Attributes ? 🔀                                                           |
|------------------------------------------------------------------------|--------------------------------------------------------------------------|
| Layer:                                                                 | kemiringan_akumulasialiran_subarea                                       |
| ALCONTRACTOR OF                                                        | Only show selectable layers in this list                                 |
| Method:                                                                | Create a new selection                                                   |
| "kemiringa<br>"kemiringa<br>"kemiringa<br>"titik poter<br>"titik poter | n_akumulasialiran_subarea.POINTID" * * * * * * * * * * * * * * * * * * * |
| <                                                                      |                                                                          |
|                                                                        |                                                                          |
| "titik potens                                                          | si longsor\$".Potensi" =1                                                |
| Clear                                                                  | Verify Help Load Save                                                    |
|                                                                        | OK Apply Close                                                           |

This selection process can run very long time.

9) After seen the results of the selection object, right click layer of "kemiringan\_akumulasialiran\_subarea", point the cursor to Data, then click Export Data. Insert the data that will be exported into folder: Data source for training\09 Landslide potential by topographic factor, and give name "titik potensi longsor.shp". If there is question whether that exported data will be incorporated as a layer into ArcMap as a layer, answer Yes. The distribution display of landslide potential points is as shown below.

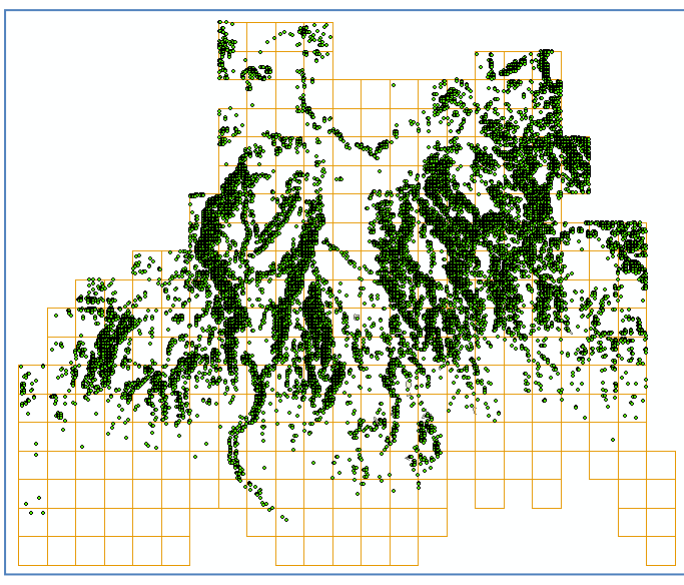

- 10) On ArcToolbox window, click + symbol on Analysis Tools  $\rightarrow$  Overlay, and double click Spatial Join.
- 11) Next will appear Spatial Join window. On combo box of Target Features, choose layer "subarea ref". On combo box of Join Features, choose layer "titik\_potensi\_longsor". On text box of Output, save the file into folder: Data source for training\09 Landslide potential by topographic factor, and give name "subarea SJ titik potensi longsor.shp". Click OK button.

| Target Features                                                        |                                |                   | and i |
|------------------------------------------------------------------------|--------------------------------|-------------------|-------|
| subarea ref                                                            |                                | -                 | B     |
| Join Features                                                          |                                |                   |       |
| titik_potensi_longsor                                                  |                                | -                 | B     |
| Output Feature Class                                                   |                                |                   |       |
| K:\SABO IV\# Training                                                  | OURCE #\new results\09         | Landslide potenti | F     |
|                                                                        |                                | 1                 |       |
| Join Operation (optional)                                              |                                |                   |       |
| Join Operation (optional)<br>JOIN_ONE_TO_ONE                           | nee (ontional)                 |                   | ~     |
| Join Operation (optional)<br>JOIN_ONE_TO_ONE<br>V Keep All Target Feat | res (optional)<br>s (optional) |                   | ~     |

12) Open file of "Analisa potensi longsor - source.xlsx" and open sheet "Faktor topografi".

|    | А       | В       | С                    | D       | E            | F           | G            | н             | 1        |
|----|---------|---------|----------------------|---------|--------------|-------------|--------------|---------------|----------|
|    |         |         | Anali                | an fakt |              | arafi       |              |               |          |
| 1  |         |         | Anan                 | Salaku  | or tope      | gran        |              |               |          |
| 2  |         |         |                      |         |              |             |              |               |          |
|    | ID      | Potonci | Jumlah titik potensi |         |              |             |              |               |          |
|    | cubaroa | longsor | longsor berdasarkan  | Rentang | jumlah titik | potensi lon | gsor berdasa | rkan faktor t | opografi |
| 3  | subarea | longsol | faktor topografi     |         |              |             |              |               |          |
| 4  |         |         |                      | 0       | 50           | 100         | 150          | 200           | 250      |
| 5  |         |         |                      | sampai  | sampai       | sampai      | sampai       | sampai        | sampai   |
| 6  |         |         |                      | 250     | 250          | 250         | 250          | 250           | 250      |
| 7  | 1       | 0       | 0                    | 1       | 0            | 0           | 0            | 0             | 0        |
| 8  | 2       | 0       | 0                    | 1       | 0            | 0           | 0            | 0             | 0        |
| 9  | 3       | 0       | 0                    | 1       | 0            | 0           | 0            | 0             | 0        |
| 10 | 4       | 0       | 0                    | 1       | 0            | 0           | 0            | 0             | 0        |
| 11 | 5       | 0       | 0                    | 1       | 0            | 0           | 0            | 0             | 0        |
| 12 | 6       | 0       | 0                    | 1       | 0            | 0           | 0            | 0             | 0        |
| 13 | 7       | 0       | 0                    | 1       | 0            | 0           | 0            | 0             | 0        |
| 14 | 8       | 0       | 0                    | 1       | 0            | 0           | 0            | 0             | 0        |
| 15 | 9       | 0       | 0                    | 1       | 0            | 0           | 0            | 0             | 0        |
| 16 | 10      | 0       | 0                    | 1       | 0            | 0           | 0            | 0             | 0        |

Column A and column B contains a link from "ID subarea" and "Potensi longsor" from sheet "Analisa potensi longsor".

- 13) Open file "subarea SJ titik potensi longsor.dbf" from the folder: Data source for training\09 Landslide potential by topographic factor, using Microsoft Excel.
- 14) Copy the contents of column "Join\_Count" and paste into column "Jumlah titik potensi longsor berdasarkan faktor topografi" on the file "Analisa potensi longsor source.xlsx" sheet "Faktor topografi".

|    | A         | В               | С  | D      | E          | F          | G        | Н        |
|----|-----------|-----------------|----|--------|------------|------------|----------|----------|
| 1  | Join Coun | TARGET_FI       | Id | POINTI | GRID_CODE  | RASTERVALU | ID_titik | Potensi  |
| 2  | 0         | ပ္ <sub>0</sub> | 1  | 0      | 0.00000000 | 0.00000000 | 0.000000 | 0.000000 |
| 3  | 0         | 1               | 2  | 0      | 0.00000000 | 0.00000000 | 0.000000 | 0.000000 |
| 4  | 0         | 2               | 3  | 0      | 0.00000000 | 0.00000000 | 0.00000  | 0.000000 |
| 5  | 0         | 3               | 4  | 0      | 0.00000000 | 0.00000000 | 0.000000 | 0.000000 |
| 6  | 0         | 4               | 5  | 0      | 0.00000000 | 0.00000000 | 0.000000 | 0.000000 |
| 7  | 0         | 5               | 6  | 0      | 0.00000000 | 0.00000000 | 0.000000 | 0.000000 |
| 8  | 0         | 6               | 7  | 0      | 0.00000000 | 0.00000000 | 0.00000  | 0.000000 |
| 9  | 0         | 7               | 8  | 0      | 0.00000000 | 0.00000000 | 0.000000 | 0.000000 |
| 10 | 0         | 8               | 9  | 0      | 0.00000000 | 0.00000000 | 0.000000 | 0.000000 |

15) Column "Rentang jumlah titik potensi longsor berdasarkan faktor topografi" has several subcolumns that contain the value 1 and 0. These value shows if a subarea has the total of landslide potential point according with a certain minimum number.

|    | А             | В                  | С                                                               | D       | E            | F           | G            | н             | 1        |
|----|---------------|--------------------|-----------------------------------------------------------------|---------|--------------|-------------|--------------|---------------|----------|
| 1  |               |                    | Anali                                                           | sa fakt | or topo      | ografi      |              |               |          |
| 2  |               |                    |                                                                 |         | •            | Ŭ           |              |               |          |
| 3  | ID<br>subarea | Potensi<br>Iongsor | Jumlah titik potensi<br>longsor berdasarkan<br>faktor topografi | Rentang | jumlah titik | potensi lon | gsor berdasa | rkan faktor t | opografi |
| 4  |               |                    |                                                                 | 0       | 50           | 100         | 150          | 200           | 250      |
| 5  |               |                    |                                                                 | sampai  | sampai       | sampai      | sampai       | sampai        | sampai   |
| 6  |               |                    |                                                                 | 250     | 250          | 250         | 250          | 250           | 250      |
| 7  | 1             | 0                  | 0                                                               | 1       | 0            | 0           | 0            | 0             | 0        |
| 8  | 2             | 0                  | 0                                                               | 1       | 0            | 0           | 0            | 0             | 0        |
| 9  | 3             | 0                  | 0                                                               | 1       | 0            | 0           | 0            | 0             | 0        |
| 10 | 4             | 0                  | 0                                                               | 1       | 0            | 0           | 0            | 0             | 0        |
| 11 | 5             | 0                  | 0                                                               | 1       | 0            | 0           | 0            | 0             | 0        |
| 12 | 6             | 0                  | 0                                                               | 1       | 0            | 0           | 0            | 0             | 0        |
| 13 | 7             | 0                  | 0                                                               | 1       | 0            | 0           | 0            | 0             | 0        |
| 14 | 8             | 0                  | 0                                                               | 1       | 0            | 0           | 0            | 0             | 0        |
| 15 | 9             | 0                  | 0                                                               | 1       | 0            | 0           | 0            | 0             | 0        |
| 16 | 10            | 0                  | 0                                                               | 1       | 0            | 0           | 0            | 0             | 0        |

For example sub-column D gives information whether a subarea has the point number that more than or equal with 0. Sub-column E gives information whether a subarea has the point number that more than or equal with 50, and so on. The formula example on the second row of sub-column E is "=IF(C7>=50,1,0)", the formula example on the second row sub-column F is "=IF(C7>=100,1,0)" and so on. Write all of the formula for all of sub-column, from column D until column I.

In this case there are 6 units of sub-columns. In fact many sub-column is adjusted depending on the value of the potential maximum number of points shown in the column " Jumlah titik potensi longsor berdasarkan faktor topografi ", which in this case the maximum value is number potential points is 235. 16) Next step is to count the value of hitting ratio and cover ratio from column D until column I. from the calculation result, known that sub-column G or subarea that has number of landslide potential points is equal or more than 150, has the highest value of hitting ratio and cover ratio.

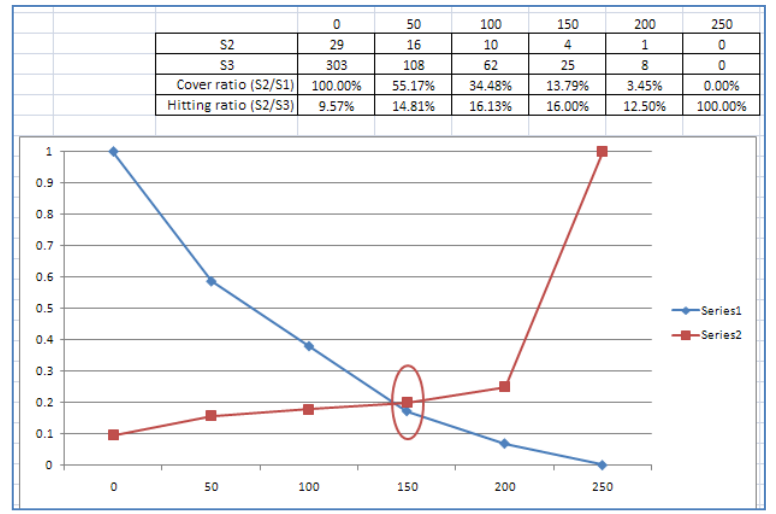

17) Open sheet "Analisa potensi longsor". Column E (Jumlah titik potensi longsor) contains link to column C (Jumlah titik potensi longsor berdasarkan faktor topografi) on sheet "Faktor topografi", whereas column F contains link to sub-column G sheet "Faktor topografi".

|    | A          | В                                         | С                                                            | D                                                                      | E                               | F                                                                                       | G          | н                        | I                            |
|----|------------|-------------------------------------------|--------------------------------------------------------------|------------------------------------------------------------------------|---------------------------------|-----------------------------------------------------------------------------------------|------------|--------------------------|------------------------------|
| 1  |            |                                           |                                                              | ANALISA P                                                              | OTENSI LO                       | ONGSOR                                                                                  |            |                          |                              |
| 2  |            |                                           |                                                              |                                                                        |                                 |                                                                                         |            |                          |                              |
| 3  |            | Faktor kejadian                           | longsoran gelincir                                           | Faktor-faktor geologi<br>dan mikrotopografi                            | Faktor                          | topografi                                                                               |            | Potensi longsor          | r                            |
| 4  | ID subarea | Jumlah kejadian<br>longsor per<br>subarea | Potensi longsor<br>berdasarkan kejadian<br>longsor masa lalu | Potensi longsor<br>berdasarkan faktor<br>geologi dan<br>mikrotopografi | Jumlah titik<br>potensi longsor | Potensi longsor<br>berdasarkan faktor<br>topografi (jumlah titik<br>potensi longsor≧25) | ID subarea | Nilai potensi<br>Iongsor | Peringkat potensi<br>longsor |
| 5  | 1          | 0                                         | 0                                                            | 0                                                                      | 0                               | 0                                                                                       | 1          | 0                        | Tidak Potential              |
| 6  | 2          | 0                                         | 0                                                            | 0                                                                      | 0                               | 0                                                                                       | 2          | 0                        | Tidak Potential              |
| 7  | 3          | 0                                         | 0                                                            | 0                                                                      | 0                               | 0                                                                                       | 3          | 0                        | Tidak Potential              |
| 8  | 4          | 0                                         | 0                                                            | 0                                                                      | 0                               | 0                                                                                       | 4          | 0                        | Tidak Potential              |
| 9  | 5          | 0                                         | 0                                                            | 0                                                                      | 0                               | 0                                                                                       | 5          | 0                        | Tidak Potential              |
| 10 | 6          | 0                                         | 0                                                            | 0                                                                      | 0                               | 0                                                                                       | 6          | 0                        | Tidak Potential              |
| 11 | 7          | 0                                         | 0                                                            | 0                                                                      | 0                               | 0                                                                                       | 7          | 0                        | Tidak Potential              |
| 12 | 8          | 0                                         | 0                                                            | 0                                                                      | 0                               | 0                                                                                       | 8          | 0                        | Tidak Potential              |
| 13 | 9          | 0                                         | 0                                                            | 0                                                                      | 0                               | 0                                                                                       | 9          | 0                        | Tidak Potential              |
| 14 | 10         | 0                                         | 0                                                            | 0                                                                      | 0                               | 0                                                                                       | 10         | 0                        | Tidak Potential              |

- 18) Open sheet "Peringkat topo". In this sheet contains two column, column "ID subarea" is a link to column "ID subarea" sheet "Analisa potensi longsor", whereas column "Peringkat" is a link to column "Potensi longsor berdasarkan faktor topografi" sheet "Analisa potensi longsor".
- 19) Save the file "Analisa potensi longsor source.xlsx"
- 20) On ArcMap workspace, click Add Data, then point to folder: Data source for training.
- 21) Double click file "Analisa potensi longsor source.xlsx", then double click "Peringkat topo\$". Automatically, sheet or data from "Peringkat longsor" will enter to ArcMap workspace.
- 22) On Table Of Contents window, click List By Drawing Order 🎥 button.
- 23) Right click layer "subarea ref", point the cursor to Joins and Relates, then click Join. Next will appear Join Data window.

24) On combo box of What do you want to join to this layer, choose Join attributes from a table. On combo box 1, choose column "Id". On combo box 2, choose layer "Peringkat topo\$". On combo box 3, choose column "ID subarea". On radio button Joins Options, choose Keep all records. Click OK button.

|                                                                                                    | · · · · · · · · · · · · · · · · · · ·                                                                                                    |
|----------------------------------------------------------------------------------------------------|----------------------------------------------------------------------------------------------------|
| Join lets you append additional data to this<br>for example, symbolize the layer's features                                                                                                    | ayer's attribute table so you can,<br>s using this data.                                                                                                    |
| What do you want to join to this layer?                                                                                                    |                                                                                                    |
| Join attributes from a table                                                                                                    | ×                                                                                                    |
| 1. Choose the field in this layer that th                                                                                                    | e join will be based on:                                                                                                    |
| Id                                                                                                    | ~                                                                                                    |
| 2. Choose the table to join to this layer                                                                                                    | r, or load the table from disk:                                                                                                    |
| 💷 'Peringkat topo\$'                                                                                                    | ▼                                                                                                    |
| Show the attribute tables of laye                                                                                                    | ers in this list                                                                                                    |
| 3. Choose the field in the table to base                                                                                                    | e the join on:                                                                                                    |
| ID subarea                                                                                                    |                                                                                                    |
| Join Options                                                                                                    |                                                                                                    |
| O Kana all as and                                                                                                    |                                                                                                    |
| Keep all records                                                                                                    |                                                                                                    |
| All records in the target table are<br>Unmatched records will contain n<br>appended into the target table fi                                                                                                    | e shown in the resulting table.<br>Iull values for all fields being<br>rom the join table.                                                                                      |
| <ul> <li>Reep air records</li> <li>All records in the target table are<br/>Unmatched records will contain n<br/>appended into the target table fit</li> <li>Keep only matching records</li> </ul>                                                                                | e shown in the resulting table.<br>ull values for all fields being<br>rom the join table.                                                                                       |
| Keep air records<br>Air records in the target table are<br>Unmatched records will contain n<br>appended into the target table fi<br>(Keep only matching records<br>If a record in the target table do<br>table, that record is removed fro<br>table, that record is removed fro  | e shown in the resulting table.<br>full values for all fields being<br>from the join table.<br>ean't have a match in the join<br>im the resulting target table.                 |
| <ul> <li>Keep air records</li> <li>Air records in the target table air<br/>Unmatched records will contain in<br/>appended into the target table fit<br/>(Keep only matching records<br/>If a record in the target table do<br/>table, that record is removed fro     </li> </ul> | e shown in the resulting table.<br>full values for all fields being<br>from the join table.<br>esn't have a match in the join<br>m the resulting target table.<br>Validate Join |

- 25) Right click layer "subarea ref", point the cursor to Data, then click Export Data. Insert the data that want to exported into folder: Data source for training\09 Landslide potential by topographic factor, and give name "potensi longsor berdasarkan faktor topografi.shp". If there is question whether the exported data will insert into ArcMap workspace, answer Yes.
- 26) Right click layer "subarea ref", point the cursor to Joins and Relates → Remove Join(s), click Remove All Joins.
- 27) Right click layer "potensi longsor berdasarkan faktor topografi" and click Properties. On Layer Properties window, click Symbologi tab.
- 28) On part of Show: choose Categories and choose Unique values. On combo box of Value Field, choose column "Peringkat". Click Add All Values button, to show the values contained in column "Peringkat". Changes the symbol for the value 0 become white color, and symbol for the value 1 become "Fir Green" color. Change the value 0 become "Tidak Berpotensi", and for the value 1 become "Berpotensi". Press OK button.

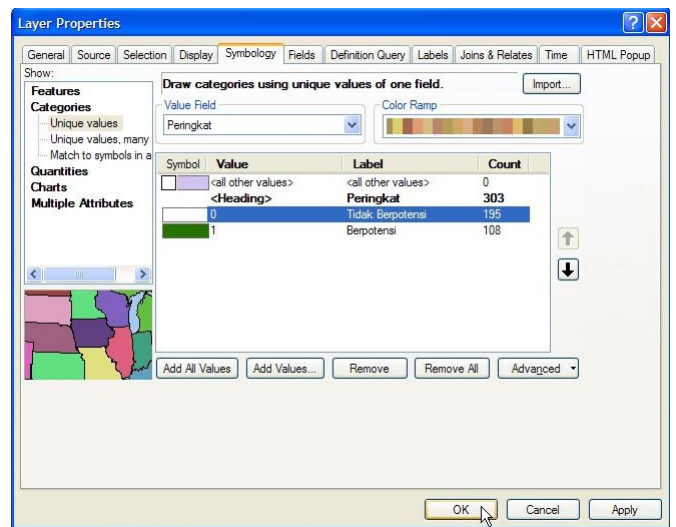

29) Figure below shows subarea data that potential to landslide based on the color of subarea that is green color.

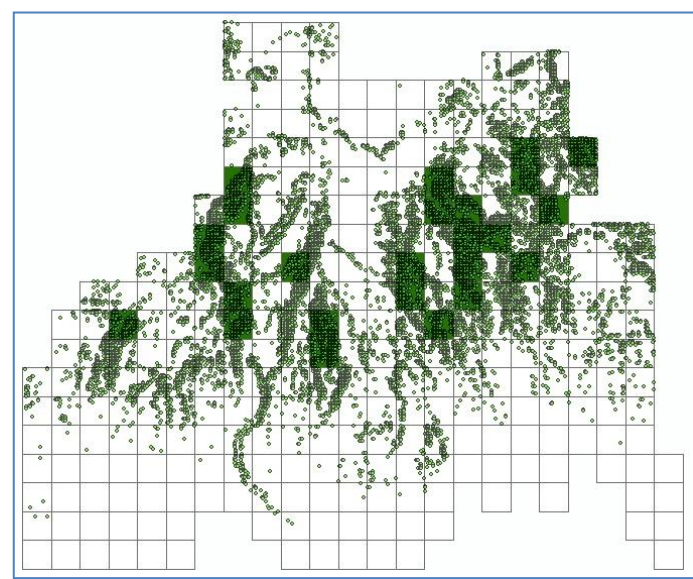

30) Save the ArcMap workspace into folder: Data source for training\09 Landslide potential by topographic factor, and give name "Potensi longsor berdasarkan topografi".

# V. Making Landslide Potential Map Based On Combined Factor

|    | А                       | В                                         | С                                                               | D                                                                      | E                               | F                                                                                           | G          | Н                        | l.                           |
|----|-------------------------|-------------------------------------------|-----------------------------------------------------------------|------------------------------------------------------------------------|---------------------------------|---------------------------------------------------------------------------------------------|------------|--------------------------|------------------------------|
| 1  | ANALISA POTENSI LONGSOR |                                           |                                                                 |                                                                        |                                 |                                                                                             |            |                          |                              |
| 2  |                         |                                           |                                                                 |                                                                        |                                 |                                                                                             |            |                          |                              |
| 3  |                         | Faktor kejadian                           | longsoran gelincir                                              | Faktor-faktor geologi<br>dan mikrotopografi                            | Faktor                          | topografi                                                                                   |            | Potensi longso           | r                            |
| 4  | ID subarea              | Jumlah kejadian<br>longsor per<br>subarea | Potensi longsor<br>berdasarkan<br>kejadian longsor<br>masa lalu | Potensi longsor<br>berdasarkan faktor<br>geologi dan<br>mikrotopografi | Jumlah titik<br>potensi longsor | Potensi longsor<br>berdasarkan faktor<br>topografi (jumlah<br>titik potensi longsor<br>≥25) | ID subarea | Nilai potensi<br>longsor | Peringkat potensi<br>longsor |
| 5  | 1                       | 0                                         | 0                                                               | 0                                                                      | 0                               | 0                                                                                           | 1          | 0                        | Tidak Potential              |
| 6  | 2                       | 0                                         | 0                                                               | 0                                                                      | 0                               | 0                                                                                           | 2          | 0                        | Tidak Potential              |
| 7  | 3                       | 0                                         | 0                                                               | 0                                                                      | 0                               | 0                                                                                           | 3          | 0                        | Tidak Potential              |
| 8  | 4                       | 0                                         | 0                                                               | 0                                                                      | 0                               | 0                                                                                           | 4          | 0                        | Tidak Potential              |
| 9  | 5                       | 0                                         | 0                                                               | 0                                                                      | 0                               | 0                                                                                           | 5          | 0                        | Tidak Potential              |
| 10 | 6                       | 0                                         | 0                                                               | 0                                                                      | 0                               | 0                                                                                           | 6          | 0                        | Tidak Potential              |
| 11 | 7                       | 0                                         | 0                                                               | 0                                                                      | 0                               | 0                                                                                           | 7          | 0                        | Tidak Potential              |
| 12 | 8                       | 0                                         | 0                                                               | 0                                                                      | 0                               | 0                                                                                           | 8          | 0                        | Tidak Potential              |
| 13 | 9                       | 0                                         | 0                                                               | 0                                                                      | 0                               | 0                                                                                           | 9          | 0                        | Tidak Potential              |
| 14 | 10                      | 0                                         | 0                                                               | 0                                                                      | 0                               | 0                                                                                           | 10         | 0                        | Tidak Potential              |
| 15 | 11                      | 0                                         | 0                                                               | 0                                                                      | 0                               | 0                                                                                           | 11         | 0                        | Tidak Potential              |
| 16 | 12                      | 0                                         | 0                                                               | 0                                                                      | 0                               | 0                                                                                           | 12         | 0                        | Tidak Potential              |
| 17 | 13                      | 0                                         | 0                                                               | 0                                                                      | 2                               | 0                                                                                           | 13         | 0                        | Tidak Potential              |

1) Open file "Analisa potensi longsor - source.xlsx" and open sheet "Analisa potensi longsor".

Look up part of column "Potensi longsor" (column G – I). Column G contains link from column A, column H contains sum of the value from column C, column D, and column F. Whereas column I contains information about level of each subarea.

- Open sheet "Peringkat akhir". This sheet contains three column that all are connected to column G, H, I from sheet "Analisa potensi longsor". This sheet use for the purposes of merging attributes in ArcMap.
- 3) Open/run ArcMap, choose Blank Map.
- 4) Insert the file "subarea ref.shp" from the folder: Ref, to ArcMap workspace.
- 5) On ArcMap workspace, click Add Data, then point into folder: Data source for training.
- 6) Double click file "Analisa potensi longsor source.xlsx", then double click "Peringkat akhir\$".
- 7) On Table Of Contents window, click List By Drawing Order 🏂 button.
- 8) Right click layer "subarea ref", point the cursor to Joins and Relates, then click Join.

9) Then will appear Join Data window. On combo box of What do you want to join to this layer, choose Join attributes from a table. On combo box 1, choose column "Id". On combo box 2, choose layer "Peringkat akhir\$". On combo box 3, choose column "ID subarea". On radio button Joins Options, choose Keep all records. Click OK button.

| Join I                    | Data                                                                                                    | ?    | $\times$ |
|---------------------------|----------------------------------------------------------------------------------------------------|------|----------|
| Join le<br>for ex<br>What | ts you append additional data to this layer's attribute table so you<br>ample, symbolize the layer's features using this data.<br>do you want to join to this layer?                        | can, |          |
| Join                      | attributes from a table                                                                                                    |      | ~        |
| 1.                        | Choose the field in this layer that the join will be based on:                                                                                                    |      |          |
|                           | Id                                                                                                    | ~    |          |
| 2.                        | Choose the table to join to this layer, or load the table from disk:                                                                                                    |      |          |
|                           | 🖽 'Peringkat akhir\$'                                                                                                    | -    |          |
|                           | $\checkmark$ Show the attribute tables of layers in this list                                                                                                    |      |          |
| 3.                        | Choose the field in the table to base the join on:                                                                                                    |      |          |
|                           | ID subarea                                                                                                    | *    |          |
| IF.                       | Join Options                                                                                                    |      |          |
|                           | Keep all records                                                                                                    |      |          |
|                           | All records in the target table are shown in the resulting table.<br>Unmatched records will contain null values for all fields being<br>appended into the target table from the join table. |      |          |
|                           | O Keep only matching records                                                                                                    |      |          |
|                           | If a record in the target table doesn't have a match in the join<br>table, that record is removed from the resulting target table.                                                          |      |          |
|                           | Validate Join                                                                                                    |      |          |
| -                         |                                                                                                    |      |          |

- 10) Right click layer "subarea ref", point the cursor to Data, then click Export Data. Enter the data that will be exported into folder: Data source for training\09 Landslide potential by combine factor, and give name "potensi longsor berdasarkan faktor gabungan.shp". If there is question whether the exported data will insert into ArcMap workspace, answer Yes.
- 11) Right click layer "subarea ref", point the cursor to Joins and Relates, then Remove Join(s) and click Remove All Joins.
- 12) Right click layer "potensi longsor berdasarkan faktor gabungan" and click Properties. On Layer Properties window, click Symbologi tab.
- 13) On part of Show: choose Categories and choose Unique values. On combo box of Value Field, choose Peringkat. Click Add All Values button, to shows the values contained in column "Peringkat". Changes symbol for the value Tidak Potensial become white color, symbol for the value Rendah become "Solar Yellow" color, symbol for the value Sedang become "Electron Gold" color, and symbol for the value Tinggi become "Mars Red" color. Press OK button.

| Categories<br>Unique values<br>Unique values, mary<br>Match to symbols in a<br>Chartis<br>Multiple Attributes<br>Chartis<br>Multiple Attributes<br>Add All Values<br>Add Values<br>Add | how:<br>Features                     | Draw ca   | ategories using uniq           | ue values of one field.        | In           | nport    |
|----------------------------------------------------------------------------------------------------|--------------------------------------|-----------|--------------------------------|--------------------------------|--------------|----------|
| Unique values       Peringkat       Image         Unique values, many Match to symbol in Guardities       Symbol Value       Label       Count         Cuartities       Gal other values>       Call other values>       0       Centra       303         Multiple Attributes       Gal other values>       Call other values>       0       Centra       Count         Fingkat       303       Tinggi       1       Centra       Centra       Centra       Centra         Multiple Attributes       Gal other values>       Call other values>       0       Centra       Centra <td>Categories</td> <td>Value Fie</td> <td>ld</td> <td>Color Ramp</td> <td></td> <td></td>                                                                                                    | Categories                           | Value Fie | ld                             | Color Ramp                     |              |          |
| Match to symbols in a Symbol Value Label Count<br>Chartis Galt other values? Call other values? 0<br>Cheading? Peringkat 303<br>Triggi 2<br>Sedang Triggi 2<br>Sedang 14<br>Fendah Rendah 106<br>Tidak Potential 181                                                                                                    | Unique values<br>Unique values, many | Peringka  | at                             |                                |              | <b>~</b> |
| Add All Values     Call other values>     0       Contris     Chards     Peringkat     303       Multiple Attributes     Ingg     Tigg     2       Sedang     Sedang     14       Rendah     Rendah     106       Tidak Potential     Tidak Potential     181                                                                                                    | Match to symbols in a                | Symbol    | Value                          | Label                          | Count        |          |
| Cheading>     Peringkat     303       Multiple Attributes     Tingi     2       Endag     Sedang     14       Rendah     Rendah     106       Tidak Potential     Tidak Potential     181                                                                                                    | Charte                               |           | <all other="" values=""></all> | <all other="" values=""></all> | 0            |          |
| Add All Values Add Values Remove All Advanced                                                                                                    | Multiple Attributes                  |           | <heading></heading>            | Peringkat                      | 303          |          |
| Sedang     14       Rendah     106       Tidak Potential     181       Add All Values     Add Values         Remove     Remove All         Add All Values     Add Values                                                                                                    |                                      |           | Tinggi                         | Tinggi                         | 2            |          |
| Fendah     Rendah     106       Tidak     Tidak     Rendah     106       Add All Values     Add Values     Remove     Remove All     Advanced                                                                                                    |                                      |           | Sedang                         | Sedang                         | 14           | (†       |
| Add All Values Add Values Remove All Advanced                                                                                                    |                                      |           | Rendah                         | Rendah                         | 106          | -        |
| Add All Values Add Values Remove All Advanced •                                                                                                    |                                      |           |                                |                                |              |          |
|                                                                                                    |                                      | Add All V | alues Add Values               | Remove Remo                    | ve All Advar | liced •  |
|                                                                                                    |                                      |           |                                |                                |              |          |

14) Figure below shows subarea data that potential to landslide based on combined factor.

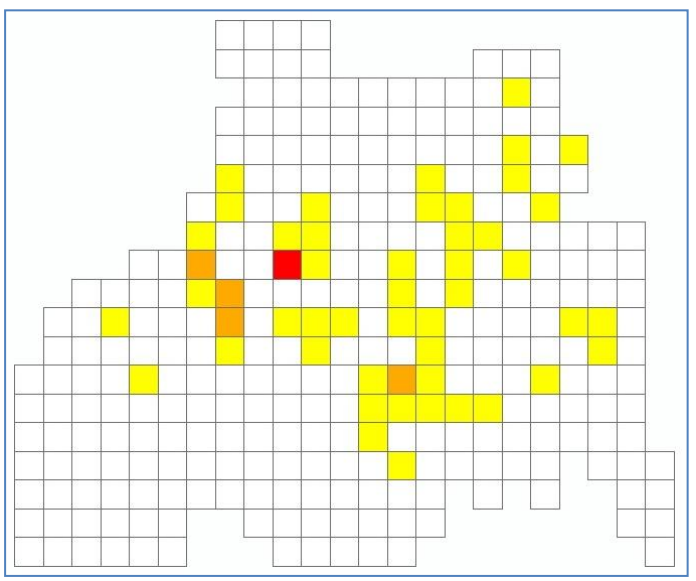

- 15) Right click layer "potensi\_longsor\_berdasarkan\_faktor\_gabungan", click Save As Layer File. Save the file into folder: Data source for training\10 Landslide potential by combine factor, and give name "Potensi longsor berdasarkan faktor gabungan.lyr".
- 16) Save the ArcMap workspace into folder: Data source for training\10 Landslide potential by combine factor, and give name "Potensi longsor berdasarkan faktor gabungan".

## VI. Making Banjir Bandang Hazard Area

## Step 1. <u>Chooseing main river object/feature</u>

- 1) Open/run ArcMap, choose Blank Map.
- 2) Insert data "slope\_10" and "dem\_10" from the folder: Data source for training\02 Contour data.
- 3) Insert data "sungai utama.shp" from the folder: Data source for training\03 River vector data.
- 4) Insert data "das ref.shp" from the folder: Ref.
- 5) Next step is to choose one of river object/feature. The river feature that we want to choose is the river are expected to experience flash floods, based on information from a landslide potential map which showed that the upper river has a high potential for landslides.

By using Select Features by Rectangle Berry button on Tools toolbar, select main feature of main river that surround the watershed. For example here, the main river of Kali Jompo watershed.

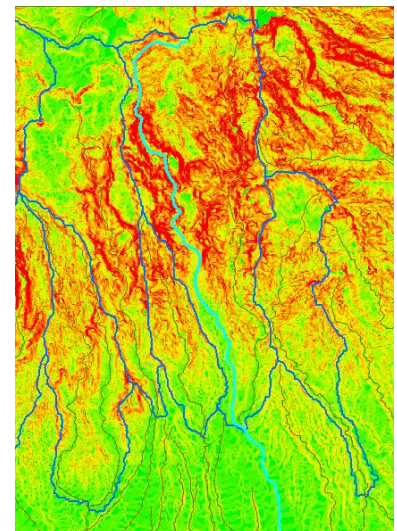

For tips, select an object that resembles a straight line. If there are other objects that are branching from the same river, the object is selected in the next step.

- 6) Right click layer "sungai utama" and export data or selected objects into folder: Data source for training\11 Creating banjir bandang hazard area. Give name "sungai utama 01". If there is question whether the exported data will insert into ArcMap workspace, answer Yes.
- 7) Press Clear Selected Features button.

## Step 2. Defining the banjir bandang hazard area boundary based on topographic slope

1) On ArcToolbox window, click + symbol on Data Management Tools → Generalization, double click Dissolve. Next will appear Dissolve window.

2) On combo box Input Features, choose layer "sungai\_utama\_01". On text box Output Feature Class, save the data into folder: Data source for training\11 Creating banjir bandang hazard area, give name "sungai\_utama\_01\_dissolve.shp". Check FID on Dissolve Field(s) window. Click OK button. Next will be formed layer "sungai\_utama\_01\_dissolve" ArcMap workspace.

| Input Features     |                           |                           |
|--------------------|---------------------------|---------------------------|
| sungai_utama_01    |                           | 🗾 🖆                       |
| Output Feature Cla | ass                       |                           |
| eating banjir band | dang hazard area\sungai_u | itama_01 dissolve.shp 🛛 🚰 |
| FID<br>LAYER       |                           |                           |
|                    |                           | ,                         |
| Select All         | Unselect All              | Add Field                 |

3) On Editing toolbar, click Editor toolbar, and click Start Editing. On Start Editing window, click layer "sungai\_utama\_01\_dissolve", then click OK button.

| Start Editing                                                                                       |                          | ? 🛛 |
|----------------------------------------------------------------------------------------------------|--------------------------|-----|
| This map contains data from more than one database<br>Please choose the layer or workspace to edit. | e or folder.             |     |
| 📑 🗇 das ref                                                                                         |                          |     |
| 🗻 🧇 sungai utama                                                                                    |                          |     |
| 🗊 🧇 sungai_utama_01                                                                                 |                          |     |
| 😡 🏶 sungai_utama_01 dissolve                                                                        |                          |     |
| Man-                                                                                                |                          |     |
|                                                                                                    |                          |     |
|                                                                                                    |                          |     |
|                                                                                                    |                          |     |
|                                                                                                    |                          |     |
|                                                                                                    |                          |     |
|                                                                                                    |                          |     |
|                                                                                                    |                          |     |
|                                                                                                    |                          |     |
| Source                                                                                              | Туре                     |     |
| K:\SABO IV\# Training SOURCE #\new ref                                                              | Shapefiles / dBase Files |     |
| K:\SABO IV\# Training SOURCE #\new resul                                                            | Shapefiles / dBase Files |     |
| K:\SABO IV\# Training SOURCE #\new resul                                                            | Shapefiles / dBase Files |     |
|                                                                                                    |                          |     |
|                                                                                                    |                          |     |
|                                                                                                    |                          |     |
|                                                                                                    |                          |     |

- 4) Right click layer "sungai\_utama\_01\_dissolve", point the cursor to Selection, and click Make This The Only Selectable Layer.
- 5) To select the objects in the editing process, we use button on Editor toolbar. Click button and select the objects of layer "sungai\_utama\_01\_dissolve".
- 6) Click Editor button and click Split.
- 7) Next will appear Split window. Choose Into Equal Parts radio button and fill the value of 60. Click OK button.

| ine Length: 30883.4                  | 18  |
|--------------------------------------|-----|
| Split Options                        |     |
| ODistance                            |     |
| <ul> <li>Into Equal Parts</li> </ul> | 60  |
| OPercentage                          |     |
| O By Measure                         | 0   |
| Orientation                          |     |
| From Start Point of L                | ine |
| O From End Point of Lin              | ne  |

Objects on layer "sungai\_utama\_01\_dissolve" will split into 60 parts.